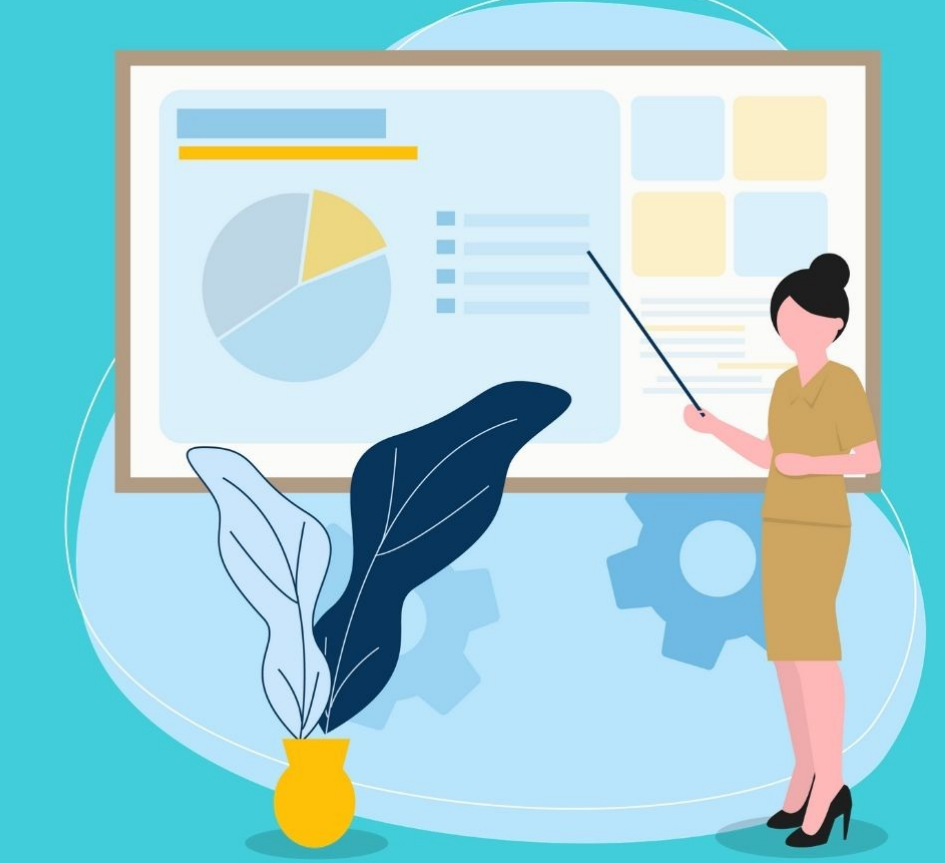

# PANDUAN Sim guru

BERBAGI

UNTUK ADMIN

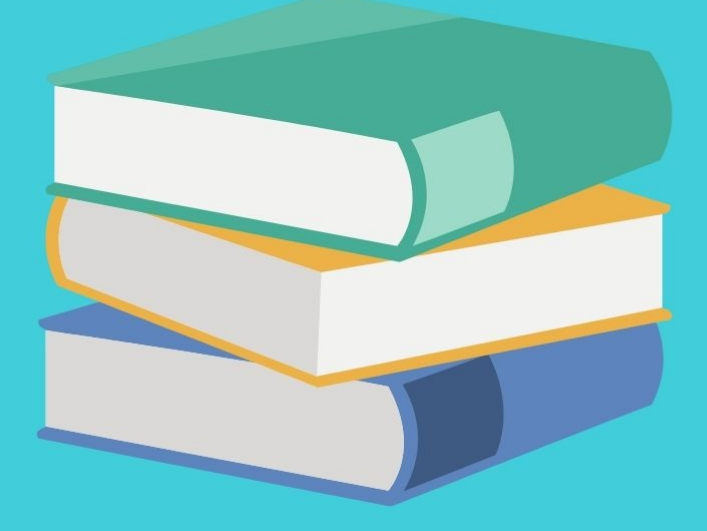

# **Table of Contents**

| Introduction             | 1.1   |
|--------------------------|-------|
| KELOLA AKUN              | 1.2   |
| Registrasi               | 1.2.1 |
| Aktivasi Akun            | 1.2.2 |
| Login                    | 1.2.3 |
| KELOLA PENGGUNA          | 1.3   |
| Set Peran Kontributor    | 1.3.1 |
| Set Peran Kurator        | 1.3.2 |
| KELOLA RPP               | 1.4   |
| Lihat Detail RPP         | 1.4.1 |
| Tambah RPP Baru          | 1.4.2 |
| Ubah RPP                 | 1.4.3 |
| Publikasi RPP            | 1.4.4 |
| Batal Publikasi RPP      | 1.4.5 |
| Hapus RPP                | 1.4.6 |
| KELOLA ARTIKEL           | 1.5   |
| Lihat Detail Artikel     | 1.5.1 |
| Tambah Artikel           | 1.5.2 |
| Ubah Artikel             | 1.5.3 |
| Publikasi Artikel        | 1.5.4 |
| Batal Publikasi Artikel  | 1.5.5 |
| Hapus Artikel            | 1.5.6 |
| KELOLA KEGIATAN          | 1.6   |
| Lihat Detail Kegiatan    | 1.6.1 |
| Tambah Kegiatan          | 1.6.2 |
| Ubah Kegiatan            | 1.6.3 |
| Publikasi Kegiatan       | 1.6.4 |
| Batal Publikasi Kegiatan | 1.6.5 |
| Hapus Kegiatan           | 1.6.6 |
| KELOLA FORUM BANTUAN     | 1.7   |
| Jawab Pesan              | 1.7.1 |
| KELOLA LAPORAN KONTEN    | 1.8   |
| Tolak Konten             | 1.8.1 |
| Batalkan Laporan         | 1.8.2 |

# PANDUAN PENGGUNAAN GURU BERBAGI

# untuk Admin

#### KEMENTERIAN PENDIDIKAN DAN KEBUDAYAAN

**REPUBLIK INDONESIA** 

# **1. KELOLA AKUN**

Pada Bab ini akan dijelaskan perihal prosedur atau cara untuk Registrasi, Aktivasi, Login dan Reset Password.

# 1.1 Registrasi Akun

Untuk dapat mengakses aplikasi guru berbagi, pengguna diwajibkan terdaftar dalam aplikasi guru berbagi. Apabila belum terdaftar dalam aplikasi guru berbagi, pengguna dapat melakukan pendaftaran dengan cara sebagai berikut melalui portal https://www.kemdikbud.go.id/guruberbagi :

1. Pada laman portal Guru Berbagi, klik pada tombol **Daftar** 

| Kementerian<br>Pendidikan dan Kebudayaan<br><i>Guru Berbagi</i> | Beranda Tentang Gerakan Gur<br>Berbagi | u FAQ Hubungi<br>kami | Masuk |       |
|-----------------------------------------------------------------|----------------------------------------|-----------------------|-------|-------|
|                                                                 |                                        |                       |       |       |
| <u>CUD</u>                                                      |                                        |                       | J     | V↑.@  |
| UNN                                                             |                                        |                       |       | T. Aa |
| DFOD                                                            |                                        | X Y                   |       | V L C |
| DLN                                                             | DHU                                    |                       |       |       |
| Saya mau berbagi                                                | Saya mencari referensi                 | ari mana saja!        |       |       |
|                                                                 |                                        |                       |       |       |

- 2. Anda akan diarah menuju halaman pendaftaran.
- 3. Isikan data pendaftaran dengan sesuai dan lengkap, kemudian klik tombol **Daftar** untuk memproses pendaftaran.

Catatan ! Pastikan email yang Anda masukkan valid , informasi akun akan dikirimkan pada email tersebut.

| Ayo Mulai<br><b>Mendaftar</b>                                                                                |                                                                              |     |
|----------------------------------------------------------------------------------------------------|------------------------------------------------------------------------------|-----|
| " Setiap orang menjadi guru, setiap<br>rumah menjadi sekolah. Pendidikan<br>tak berhenti di bangunan sekolah | Daftar Akun Guru Berbagi                                                     |     |
| saja, tapi juga di rumah, di jalan & di                                                                      | Nama *                                                                       |     |
| mana-mana                                                                                                    | Brian Fereira                                                                |     |
| Ki Hajar Dewantara                                                                                           | Nama sesuai dengan identitas Anda                                            |     |
|                                                                                                    | Surel *                                                                      |     |
|                                                                                                    | dar                                                                          |     |
|                                                                                                    | Pastikan menggunakan alamat Surel yang aktif                                 |     |
|                                                                                                    | Kata Sandi *                                                                 | 66  |
|                                                                                                    | •••••                                                                        | C'. |
|                                                                                                    | Konfirmasi Kata Sandi *                                                      |     |
|                                                                                                    |                                                                              | Ø   |
|                                                                                                    | Pekerjaan / Profesi *                                                        |     |
|                                                                                                    | Guru                                                                         | •   |
|                                                                                                    | Pillih Pekerjaan / Profesi Anda                                              |     |
|                                                                                                    | Organisasi / Instansi *                                                      |     |
|                                                                                                    | Universitas Negeri Medan                                                     |     |
|                                                                                                    | Maksimal 50 karakter                                                         |     |
|                                                                                                    | Saya telah membaca dan menyetujui Ketentuan Penggunaan dan kebijakan Privasi |     |
|                                                                                                    | V I'm not a robot                                                            |     |
|                                                                                                    | DAFTAR SEKAI                                                                 | ANG |
|                                                                                                    |                                                                              |     |

- 4. Kode aktivasi akan dikirimkan melalui alamat surel yang telah diisikan saat pendaftaran.
- 5. Silakan cek kotak masuk pada email anda.

# 1.2 Aktivasi Akun

Setelah melakuan pendaftaran akun, selanjutnya adalah melakukan aktivasi akun yang telah Anda buat. Berikut langkah-langkah untuk melakukan aktivasi akun guru berbagi :

- 1. Pastikan Anda telah melakukan pendaftaran pada sistem guru berbagi dan mengisikan email yang sesuai.
- 2. Buka kotak masuk pada email Anda.
- 3. Anda akan mendapatkan pesan yang bersikan tautan untuk melakukan aktivasi akun anda.

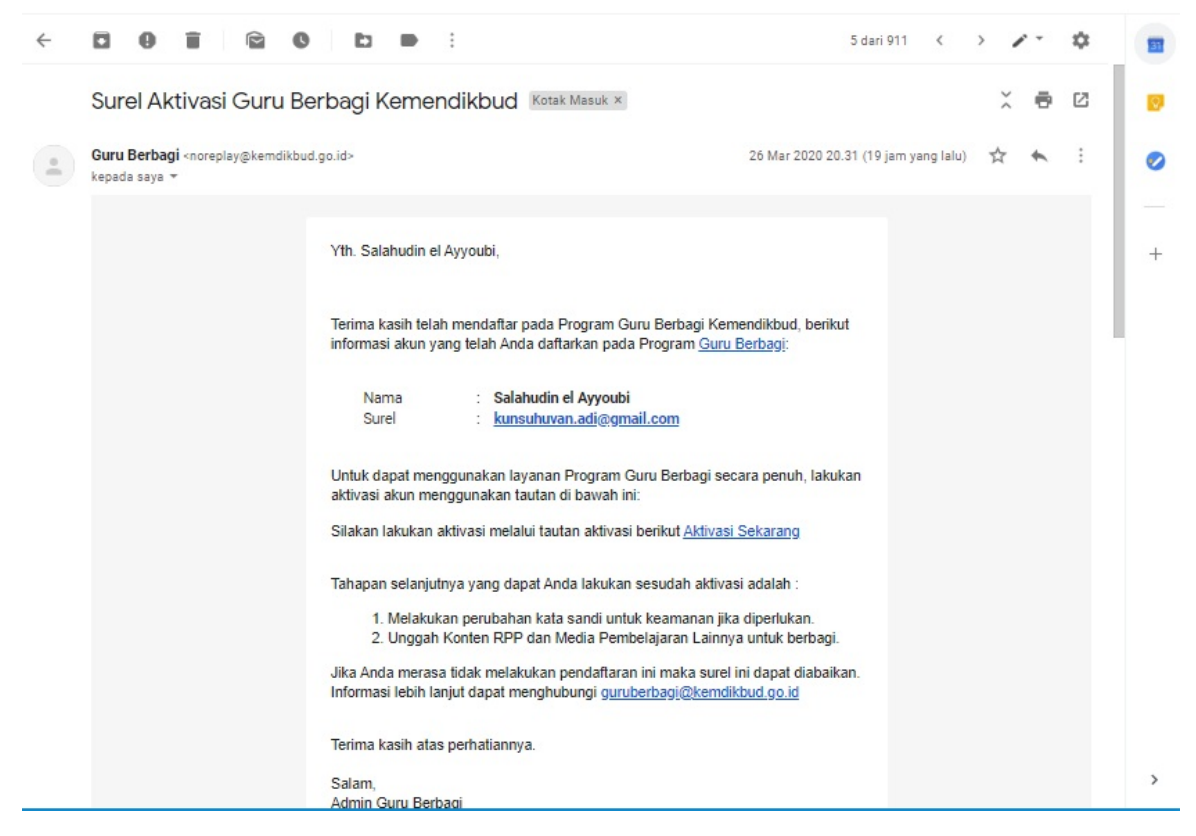

4. Kliki pada tautan tersebut untuk melakukan aktivasi akun.

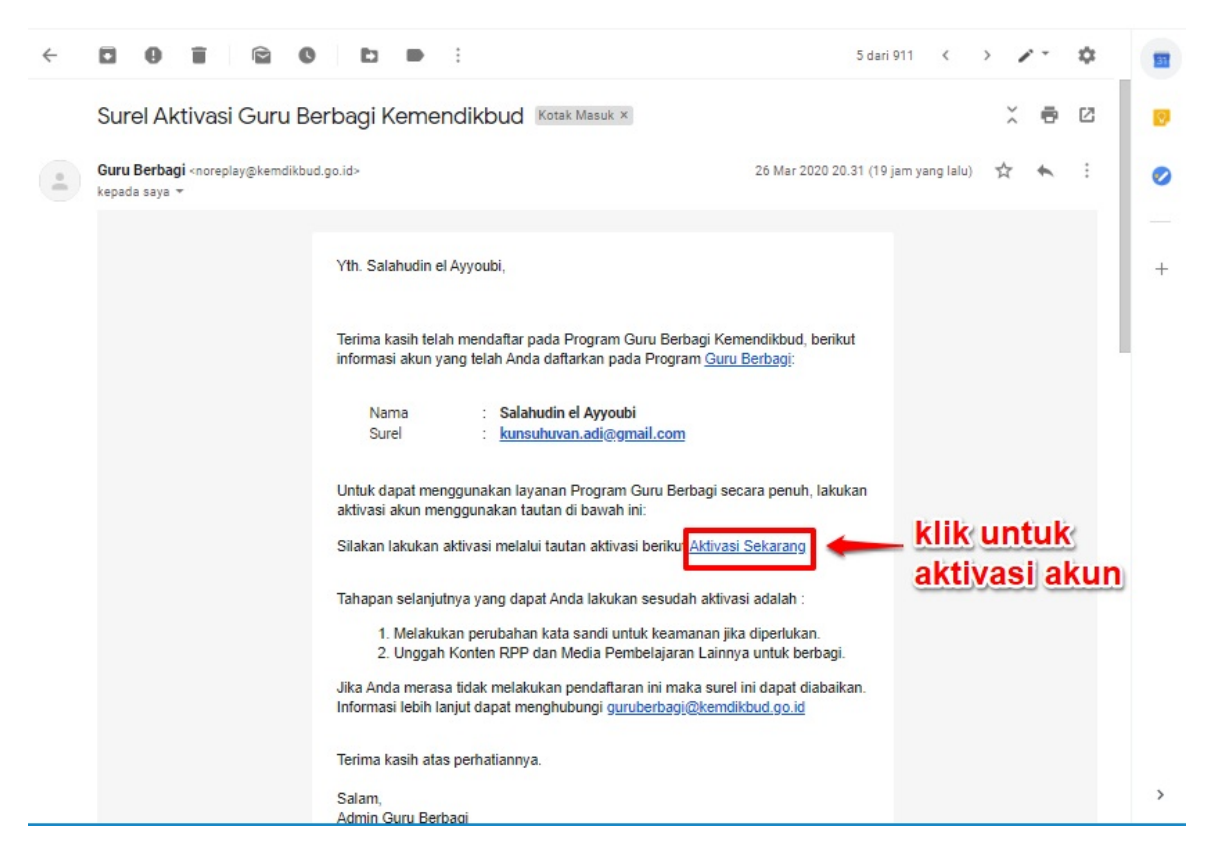

- 5. Anda akan diarahkan menunju halaman aktivasi.
- 6. Klik AKTIVASI.

| Aktivasi Akun<br>Kode Verifikasi<br>64ad2a802d31208ae96e3f24a7eaf2aa<br>Silahkan masukkan kode verifikasi Anda* |  |
|----------------------------------------------------------------------------------------------------|--|
| AKTIVASI                                                                                                    |  |
|                                                                                                    |  |

7. Proses aktivasi telah berhasil dilakukan.

# 1.3 Masuk Kedalam Guru Berbagi

Berikut adalah langkah-langkah untuk login kedalam sistem guru berbagi :

1. Pada laman portal Guru Berbagi, klik pada tombol **Masuk**.

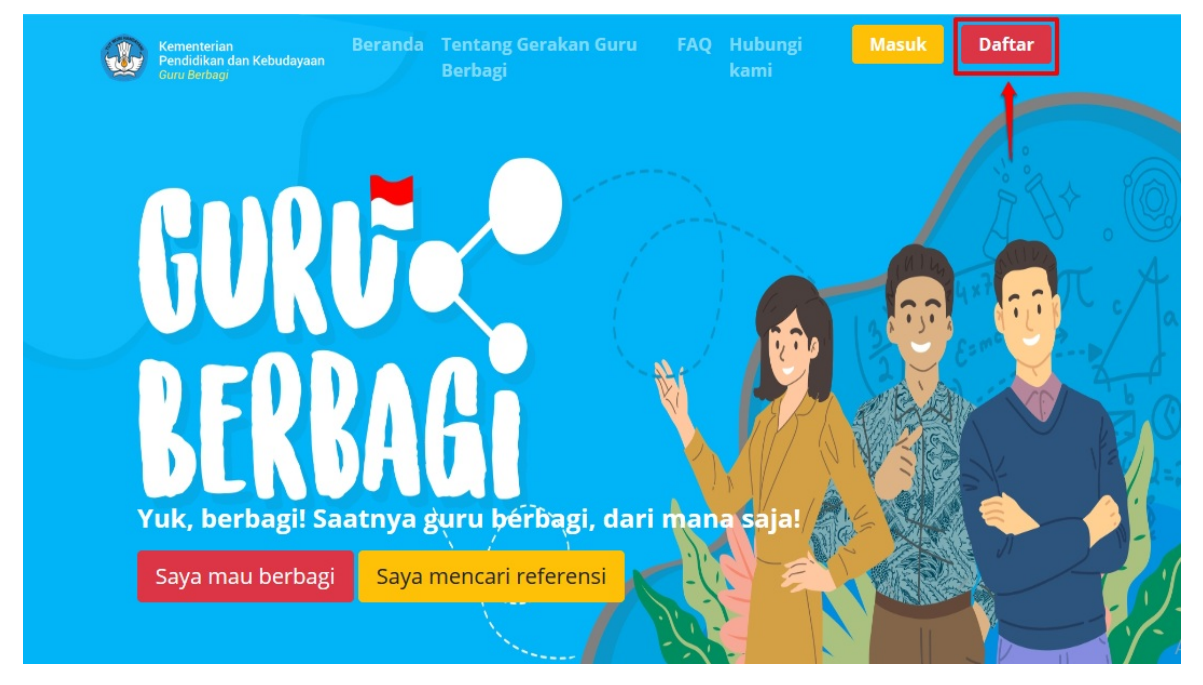

- 2. Anda akan diarah menuju halaman login.
- 3. Masukkan alamat surel dan kata sandi akun Anda.
- 4. Klik tombol Masuk untuk melakukan login.

| DEMO<br>Selamat Datang |  |
|------------------------|--|
| <b>A</b>               |  |
| MASUK                  |  |
| lupa kata sandi        |  |
|                        |  |

# 2. Kelola Pengguna

Pada menu Kelola Pengguna, admin dapat mengubah Peran Pengguna SIM. Sebagai Informasi, bahwasanya di SIM Guru Berbagi terdapat Peran Kontributor dan Kurator. Peran Kontributor pada SIM memiliki akses untuk Kelola RPP. Adapun untuk peran Kurator memiliki akses untuk menu Kelola RPP, Kelola Artikel dan Kelola Forum Bantuan.

# 2.1 Set Peran Kontributor

Berikut langkah untuk melakukan Set Peran Kontributor:

- 1. Login sebagai Admin pada Program Guru Berbagi.
- 2. Klik menu Kelola Pengguna.

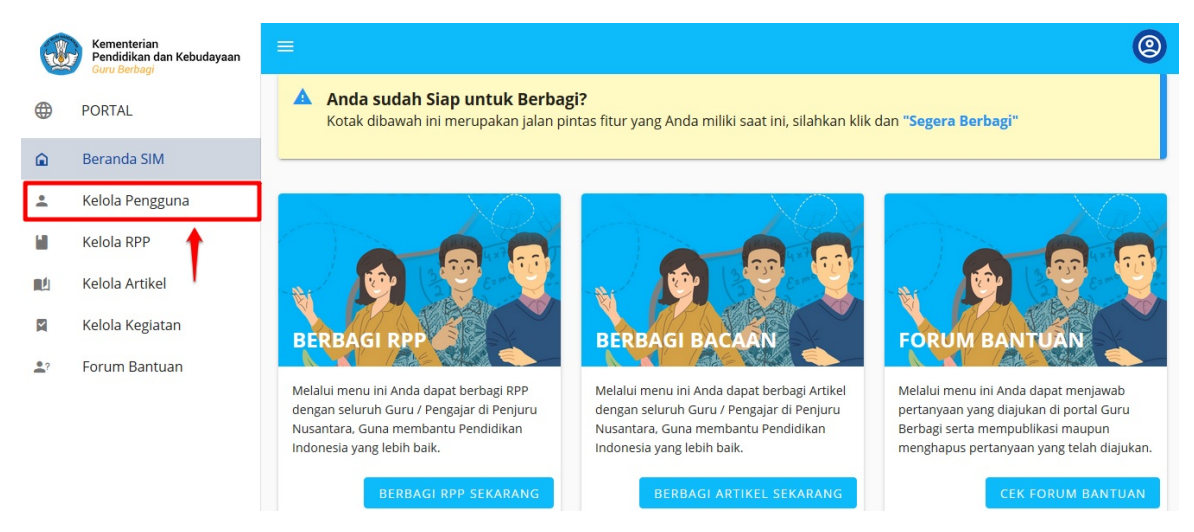

3. Sistem akan memunculkan Daftar Pengguna. Klik tombol titik tiga. Pilih Ubah Peran.

|    | Kementerian<br>Pendidikan dan Kebudayaan<br>Guru Berbagi | =                                                                | 0 |
|----|----------------------------------------------------------|------------------------------------------------------------------|---|
|    | PORTAL                                                   | PROGRAM GURU BERBAGI                                             |   |
| Â  | Beranda SIM                                              |                                                                  |   |
| +  | Kelola Pengguna                                          | Daftar Pengguna                                                  | ٩ |
| ١. | Kelola RPP                                               | Reza Andria Demo.s                                               |   |
|    | Kelola Artikel                                           | Contributor                                                      | : |
| X  | Kelola Kegiatan                                          | Sugenthjo                                                        |   |
| 2? | Forum Bantuan                                            | Bergabung: Senin, 30-03-2020 15:57<br>kunzhuvan@gmail.com        |   |
|    |                                                          | Yaumil Akhir Bergabung: Minggu, 29-03-2020 22:01     Kontributor | : |

4. Akan dimunculkan konfirmasi untuk mengganti peran. Pilih Kontributor. Klik YA.

| G        | Kementerian<br>Pendidikan dan Kebudayaan<br>Guru Berbagi |                                                                             | ( |
|----------|----------------------------------------------------------|-----------------------------------------------------------------------------|---|
|          | PORTAL                                                   | PROGRAM GURU BERBAGI                                                        |   |
| â        | Beranda SIM                                              |                                                                             |   |
| +        | Kelola Pengguna                                          | Daftar Pengguna<br>Ubah Peran                                               | Q |
|          | Kelola RPP                                               | Apakah anda yakin akan mengubah peran pengguna sesuai data yang Anda pilih? |   |
| <b>N</b> | Kelola Artikel                                           | Sugenthjo Kontributor                                                       | : |
|          | Kelola Kegiatan                                          | Kontributor                                                                 |   |
| •?       | Forum Bantuan                                            |                                                                             | : |
|          |                                                          | Yaumii AKnir Bergobung: Minggu, 29-03-2020 22:01 Kontributor                | : |

# 2.2 Set Peran Kurator

Berikut langkah untuk melakukan Set Peran Kurator di SIM Guru Berbagi:

- 1. Login sebagai Admin pada Program Guru Berbagi.
- 2. Klik menu Kelola Pengguna.

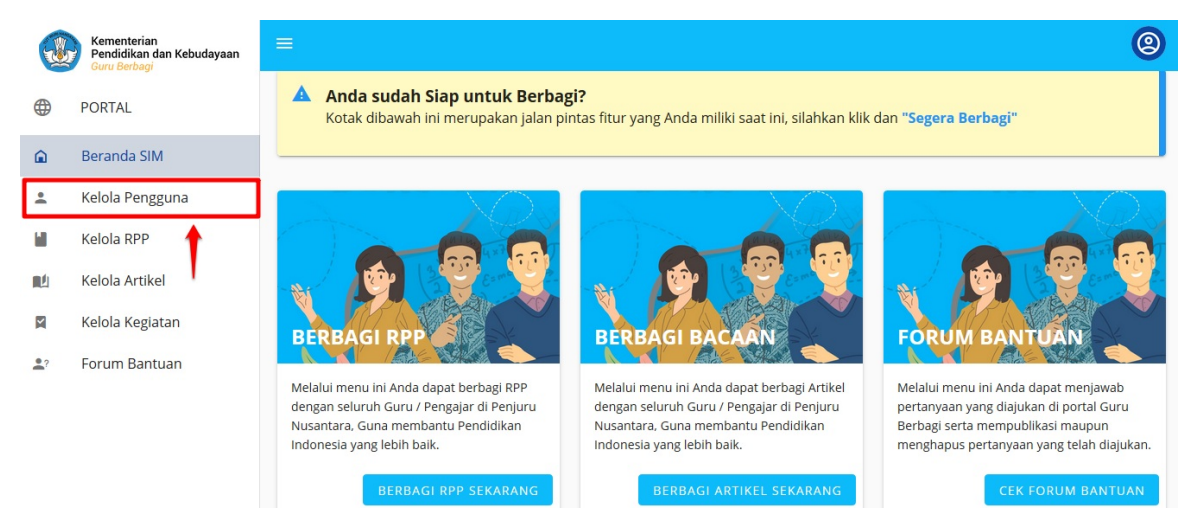

3. Sistem akan memunculkan Daftar Pengguna. Klik tombol titik tiga. Pilih Ubah Peran.

|            | Kementerian<br>Pendidikan dan Kebudayaan<br>Guru Berbagi | =                                                                             | 0 |
|------------|----------------------------------------------------------|-------------------------------------------------------------------------------|---|
|            | PORTAL                                                   | PROGRAM GURU BERBAGI                                                          |   |
| Â          | Beranda SIM                                              |                                                                               |   |
| +          | Kelola Pengguna                                          | Daftar Pengguna                                                               | ۹ |
|            | Kelola RPP                                               | Reza Andria Demo.s                                                            |   |
|            | Kelola Artikel                                           | bergobing: seless, 51-05-2020 15:17 Kontributor                               | : |
| Y          | Kelola Kegiatan                                          | Sugenthjo                                                                     |   |
| <b>2</b> ? | Forum Bantuan                                            | Bergabung: Senin, 30-03-2020 15:57 Kontribt<br>kunzhuvan@gmail.com Ubah Peran |   |
|            |                                                          | Yaumil Akhir Bergabung: Minggu, 29-03-2020 22:01 Kontributor                  | : |

4. Sistem akan memunculkan konfiormasi untuk mengubah peran. Pilih Kurator. Klik YA.

| <u> </u>   | Kementerian<br>Pendidikan dan Kebudayaan<br>Guru Berbagi |                                                                             | 0 |
|------------|----------------------------------------------------------|-----------------------------------------------------------------------------|---|
|            | PORTAL                                                   | PROGRAM GURU BERBAGI                                                        |   |
| â          | Beranda SIM                                              |                                                                             |   |
| ÷          | Kelola Pengguna                                          | Daftar Pengguna<br>Ubah Peran                                               | Q |
|            | Kelola RPP                                               | Apakah anda yakin akan mengubah peran pengguna sesuai data yang Anda pilih? |   |
| <b>M</b> É | Kelola Artikel                                           | Sugenthjo Kontributor                                                       | : |
|            | Kelola Kegiatan                                          | Kurator                                                                     |   |
| <b>.</b> ? | Forum Bantuan                                            | TIDAK YA                                                                    | : |
|            |                                                          | Yaumii Aknir Bergabung: Minggu, 29-03-2020 22:01 Kontributor                | : |

# **3. KELOLA RPP**

Pada modul Kelola RPP, Admin SIM Guru Berbagi dapat mengelola seluruh RPP pada Program Guru Berbagi. Diantaranya lihat Detail, melakukan publikasi atau membatalkan publikasi RPP, mengubah RPP dan menghapus RPP.

# 3.1 Lihat Detail RPP

Berikut langkah untuk melihat detail RPP pada SIM Guru Berbagi:

- 1. Login sebagai Admin pada Guru Berbagi.
- 2. Pada Beranda SIM klik Menu Kelola RPP.

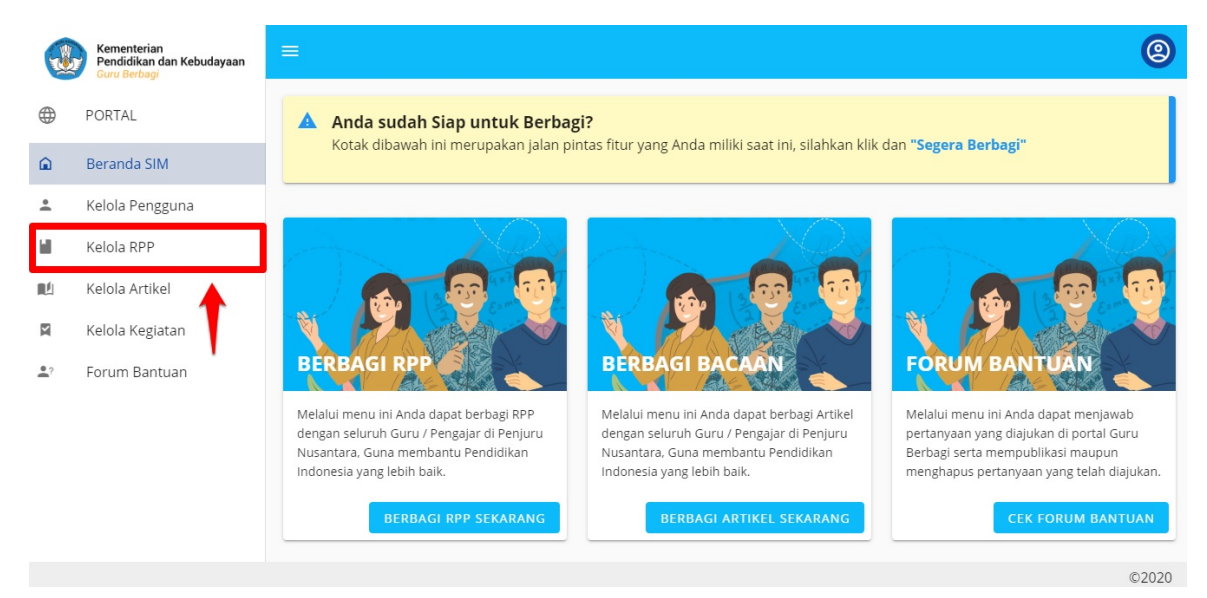

3. Klik tombol titik tiga pada RPP yang ingin dilihat detailnya. Pilih Detail.

|          | Kementerian<br>Pendidikan dan Kebudayaan<br>Guru Berbagi | ≡                                                                                                    |               | ( |
|----------|----------------------------------------------------------|----------------------------------------------------------------------------------------------------|---------------|---|
|          | PORTAL                                                   | PROGRAM GURU BERBAGI                                                                                                    | + TAMBAH RPP  |   |
| â        | Beranda SIM                                              | Daftar RPP                                                                                                    | ٩ 0           | З |
| •        | Kelola Pengguna                                          |                                                                                                    |               |   |
|          | Kelola RPP                                               | LURING<br>Rpp K-13 Ips Kelas 6 Sd                                                                                                    | 1             |   |
| <b>L</b> | Kelola Artikel                                           | Imu Pregnthum Small         Selasa, 31-03-2020, Sugenthjo         Status           Refue 6         SD         6         Ilmu Pengetahuan Sosial (IPS)         Terhili | •             |   |
|          | Kelola Kegiatan                                          | RPP IPS K-13 untuk Mata Pelajaran IPS Kelas 6 SD                                                                                                    | etail         |   |
| ?        | Forum Bantuan                                            | RPP_IPS_Kelas_6.pdf                                                                                                    | autan Atrikel |   |
|          |                                                          | Ba                                                                                                    | atal Tayang   |   |
|          |                                                          | LURING                                                                                                    | bah           |   |
|          |                                                          | Rpp Ilmu Pengetahuan Sosial Kelas 6 Sd                                                                                                    | apus          |   |
|          |                                                          | Kelas 6         SD         6         Ilmu Pengetahuan Sosial (IPS)         Status                                                                                     |               |   |
|          |                                                          | RPP Ilmu Pengetahuan Sosial Kelas 6 SD                                                                                                    | :             | : |

4. Akan ditampilkan detail dari RPP tersebut.

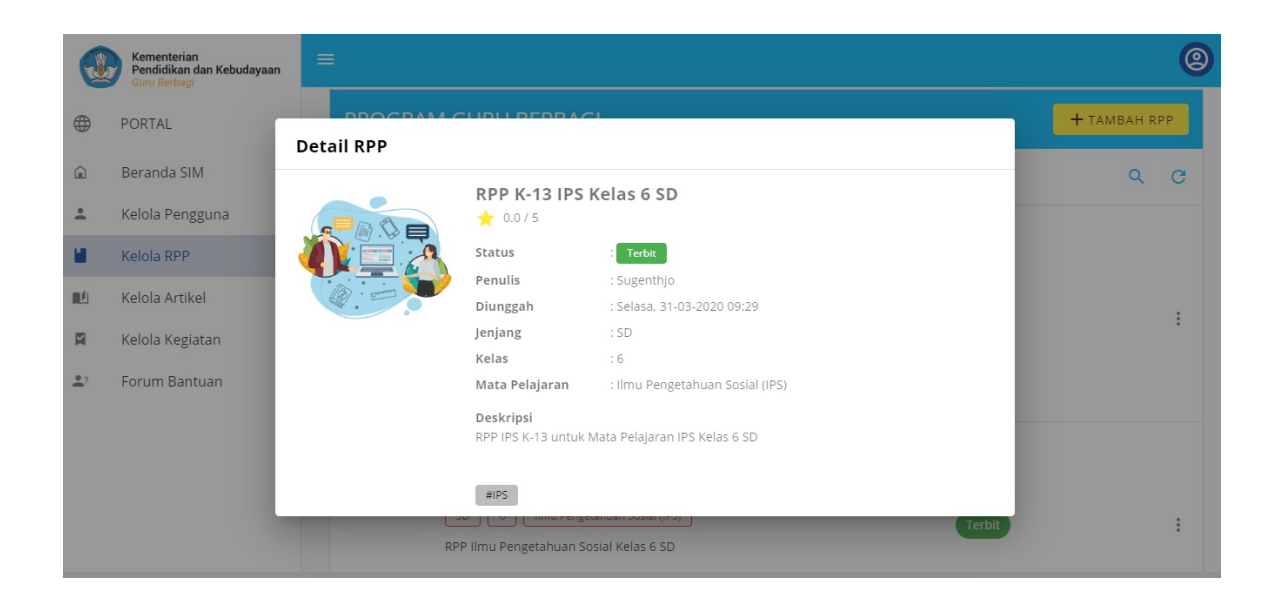

#### 3.2 Buat RPP

Berikut langkah untuk membuat RPP baru:

- 1. Login sebagai Admin pada SIM Guru Berbagi.
- 2. Pada laman Beranda SIM, klik Kelola RPP.

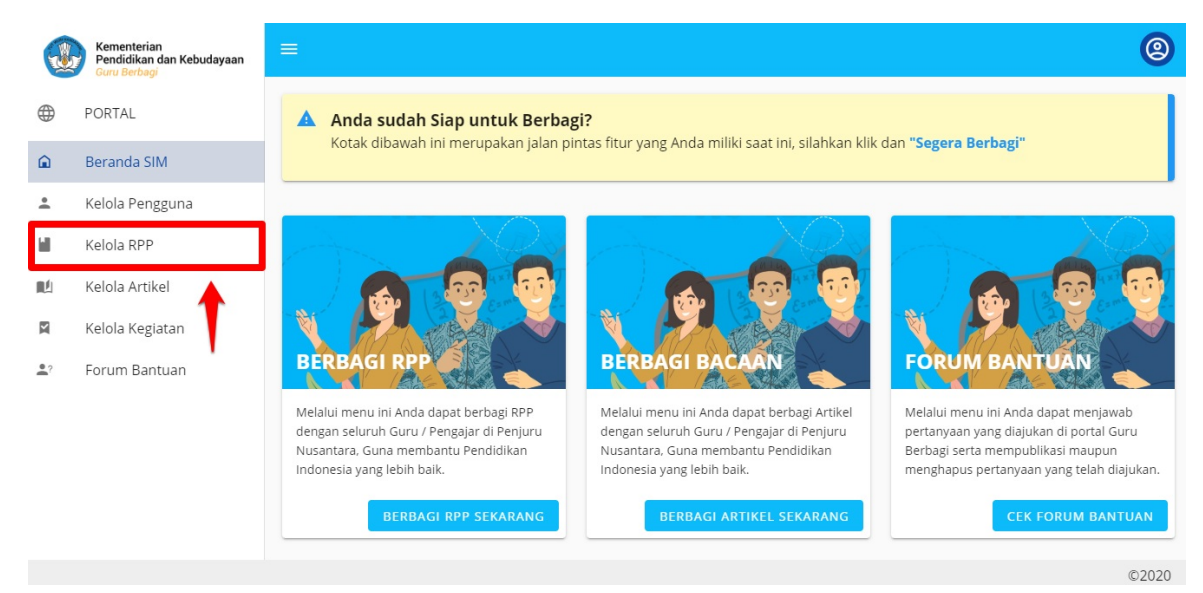

#### 3. Klik TAMBAH RPP.

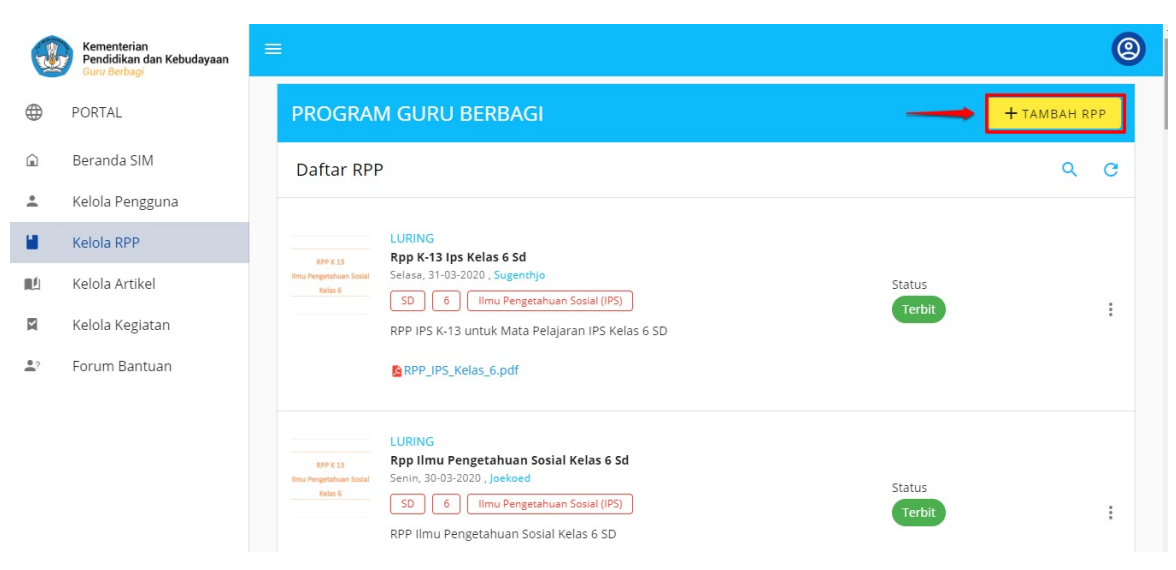

4. Akan ditampilkan laman tambah RPP.

| × | Tambah RPP |                                                              |
|---|------------|--------------------------------------------------------------|
|   |            | Rencana Pelaksanaan Pembelajaran                             |
|   |            | Lengkapi Data RPP                                            |
|   |            | Thumbnail                                                    |
|   |            |                                                              |
|   |            | Judui RPP *<br>Isikan Judul Rencana Pelaksanaan Pembelajaran |
|   |            | Judul maksimal 50 karakter                                   |

- 5. Unggah Thumnail RPP dari Lokal Komputer.
- 6. Tuliskan Judul RPP maksimal 50 karakter.
- 7. Pilih Jenis RPP (daring, luring atau kombinasi).
- 8. Tuliskan deskripsi RPP maksimal 500 karakter.
- 9. Pilih Jenjang, Tingkat dan Mata Pelajaran.
- 10. Pilih tag (opsional).
- 11. Unggah lampiran berkas panduan dengan format PDF dan maksimal 10 MB.
- 12. Klik centang "Saya sudah membaca dan mengikuti lembar panduan berbagi RPP".
- 13. Klik SIMPAN.

| × | Tambah RPP |                                                                                             |              |                    |              |                  |          |
|---|------------|---------------------------------------------------------------------------------------------|--------------|--------------------|--------------|------------------|----------|
|   |            | Jenjang *                                                                                   |              | Tingkat / Kelas *  |              | Mata Pelajaran * |          |
|   |            | SMA                                                                                         | •            | 12                 | *            | Sosiologi        | *        |
|   |            | Tag<br>Sosiologi 🕲<br>Lampiran Berkas *<br>() RPP_Sosiolelas12.<br>Ukuran berkas maksimal 1 | pdf<br>10 MB |                    |              |                  | × •<br>× |
|   |            | Saya sudah membaca                                                                          | dan i        | mengikuti lembar p | anduan berba | gi RPP           | SIMPAN   |

14. RPP baru berhasil ditambahkan dan muncul pada situs portal www.guruberbagi.kemdikbud.go.id.

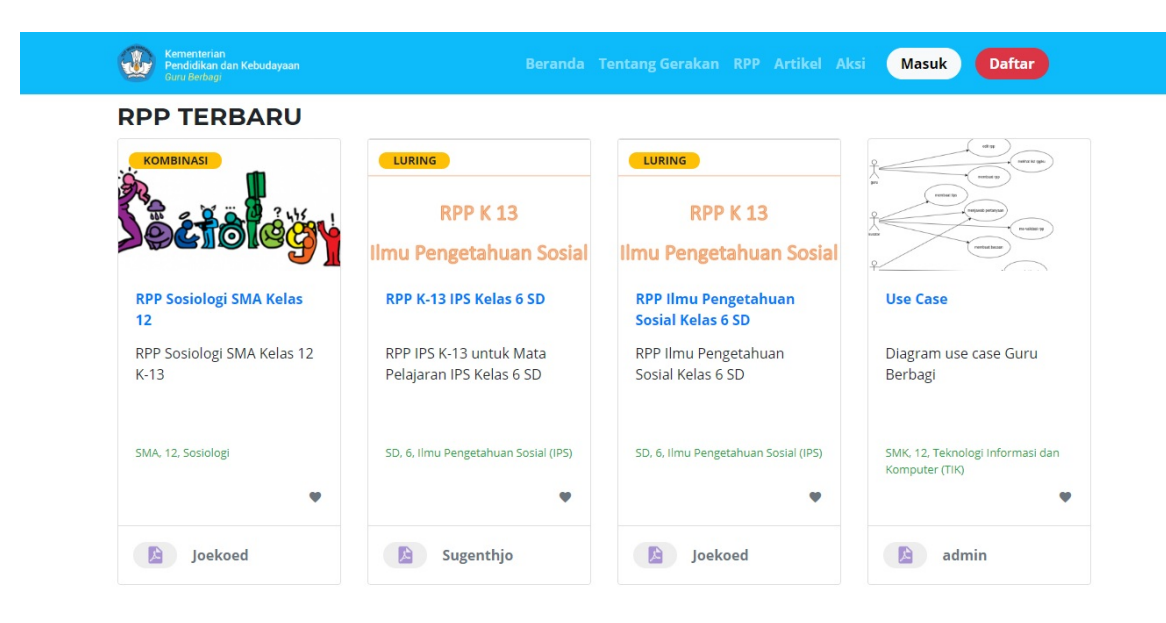

# 3.3 Ubah RPP

Berikut langkah untuk mengubah RPP pada SIM Guru Berbagi:

- 1. Login sebagai Admin pada SIM Guru Berbagi.
- 2. Pada laman Beranda SIM, klik Kelola RPP.

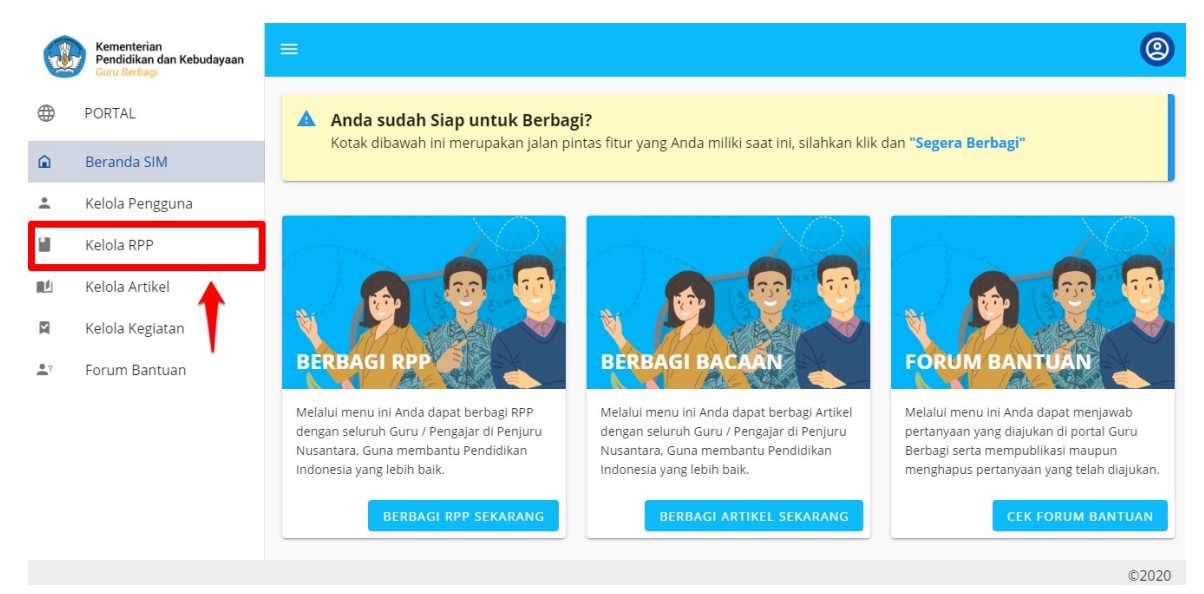

3. Klik ikon titik tiga pada RPP yang akan diubah. Pilih Ubah.

|             | Kementerian<br>Pendidikan dan Kebudayaan<br>Guru Berbagi | ≡                                                                                                   | 0                   |
|-------------|----------------------------------------------------------|----------------------------------------------------------------------------------------------------|---------------------|
| $\oplus$    | PORTAL                                                   | PROGRAM GURU BERBAGI                                                                                | <b>+</b> ТАМВАН RPP |
| Â           | Beranda SIM                                              | Daftar RPP                                                                                          | Q C                 |
| <u>*</u>    | Kelola Pengguna                                          |                                                                                                    |                     |
|             | Kelola RPP                                               | KOMBINASI<br>Rop Sosiologi Sma Kelas 12                                                             |                     |
| <u>ال</u> ا | Kelola Artikel                                           | Selasa, 31-03-2020, Joekoed Stati                                                                   | us                  |
| M           | Kelola Kegiatan                                          | RPP Sosiologi SMA Kelas 12 K-13                                                                     | Detail              |
| <b>.</b> ?  | Forum Bantuan                                            | RPP_Sosiologi_Kelas12.pdf                                                                           | Tautan Atrikel      |
|             |                                                          |                                                                                                    | Batal Tayang        |
|             |                                                          | LURING                                                                                              | Ubah                |
|             |                                                          | Rpp K-31 Jps Kelas 6 Sd<br>two Avendments formal<br>telds 8 Selasa, 31-03-2020, Sugenchijo<br>Statu | Hapus               |

4. Anda akan diarahkan ke laman Ubah RPP. Lakukan perubahan dan klik **SIMPAN**.

| X Ubah RPP    |                                                             | <b>X</b> |
|---------------|-------------------------------------------------------------|----------|
|               |                                                             |          |
| Tag<br>So     | siologi 🕲                                                   | × •      |
| Lamp<br>Berka | iran Berkas *                                               |          |
| 0             | Ubah Berkas                                                 |          |
|               | Ukuran berkas maksimal 10 MB                                |          |
|               | Saya sudah membaca dan mengikuti lembar panduan berbagi RPP |          |
|               |                                                             | SIMPAN   |

#### 3.4 Publikasi RPP

Secara otomatis setelah Anda menambahkan RPP Baru maka akan terpublikasi pada situs www.guruberbagi.kemdikbud.go.id. Namun jika Admin berhak untuk membatalkan penayangan RPP dari Guru-Guru yang membuat RPP dan mempublikasinya kembali. Berikut langkah untuk melakukan Publikasi RPP :

- 1. Login sebagai Admin pada SIM Guru Berbagi.
- 2. Pada laman Beranda SIM, klik Kelola RPP.

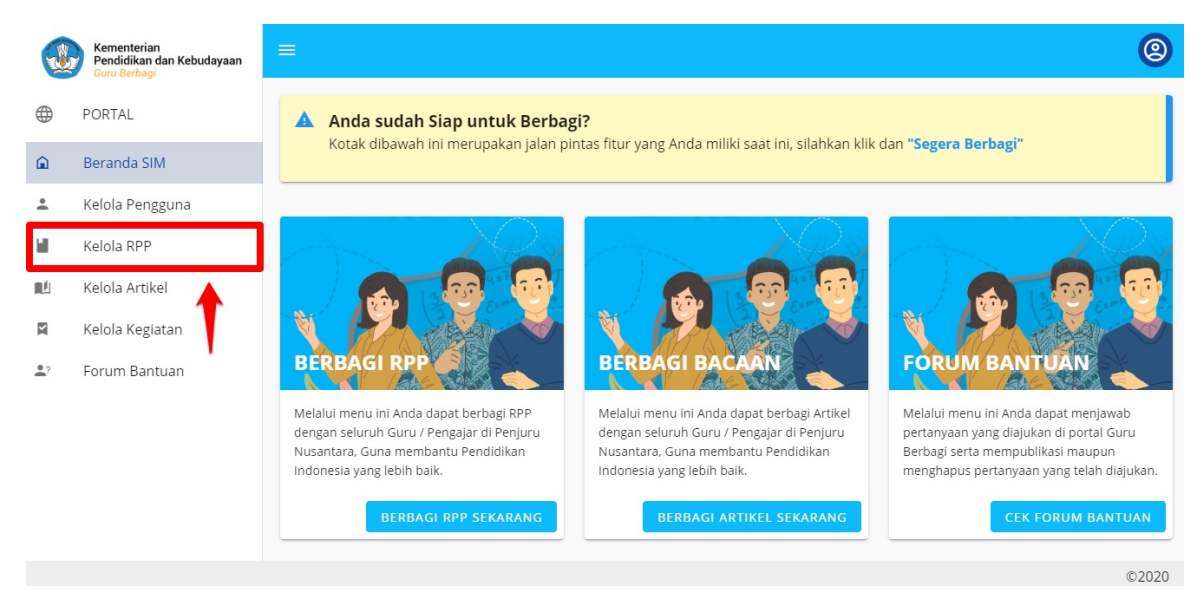

3. Klik tombol PUBLIKASI pada RPP yang ingin ditayangkan atau diterbitkan.

|            | Kementerian<br>Pendidikan dan Kebudayaan<br>Guru Berbagi | =                                                                                                    |                                                    |         | @  |
|------------|----------------------------------------------------------|----------------------------------------------------------------------------------------------------|----------------------------------------------------|---------|----|
|            | PORTAL                                                   | PROGRAM GURU BERBAGI                                                                                                    | + T                                                | AMBAH R | PP |
|            | Beranda SIM                                              | Daftar RPP                                                                                                    |                                                    | Q       | С  |
| *          | Kelola Pengguna                                          |                                                                                                    |                                                    |         |    |
|            | Kelola RPP                                               | KOMBINASI                                                                                                    |                                                    |         |    |
| ∎ĽI        | Kelola Artikel                                           | Selasa, 31-03-2020 , Joekoed                                                                                                    | Status                                             |         |    |
| M          | Kelola Kegiatan                                          | RPP Sosiologi SMA Kelas 12 K-13                                                                                                    | Draf PUBLI                                         | KASI    | :  |
| <u>•</u> ? | Forum Bantuan                                            | RPP_Sosiologi_Kelas12.pdf                                                                                                    |                                                    |         |    |
|            |                                                          | EURING           Rep K-13 lps Kelas 6 Sd           Selasa, 31-03-2020, Sugenthjo           SD         6           Imu Pengetahuan 1           RPP IPS K-13 untuk Mata Pelajar | Sosial (IPS) Status<br>Terbit<br>an IPS Kelas 6 SD |         | :  |

4. Muncul konfirmasi untuk mempublikasi RPP. Klik YA.

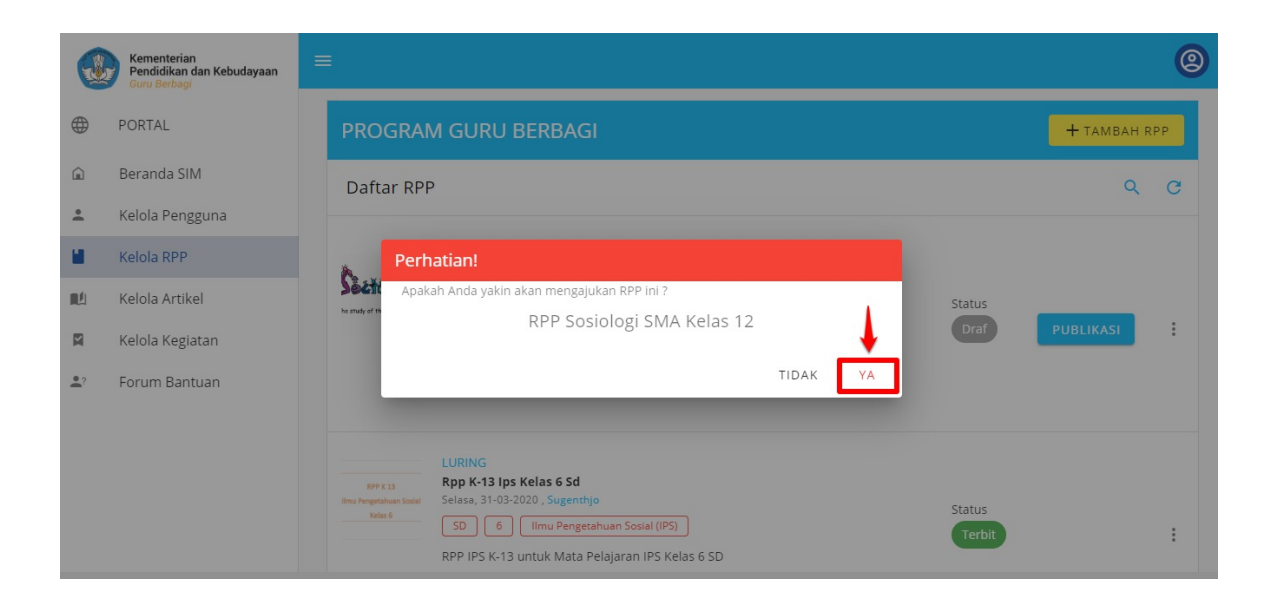

# 3.5 Batal Publikasi RPP

Secara otomatis setelah Anda menambahkan RPP Baru maka akan terpublikasi pada situs www.guruberbagi.kemdikbud.go.id. Namun jika Admin berhak untuk membatalkan penayangan RPP dari Guru-Guru yang membuat RPP. Berikut langkah untuk membatalkan Publikasi RPP :

- 1. Login sebagai Admin pada SIM Guru Berbagi.
- 2. Pada laman Beranda SIM, klik Kelola RPP.

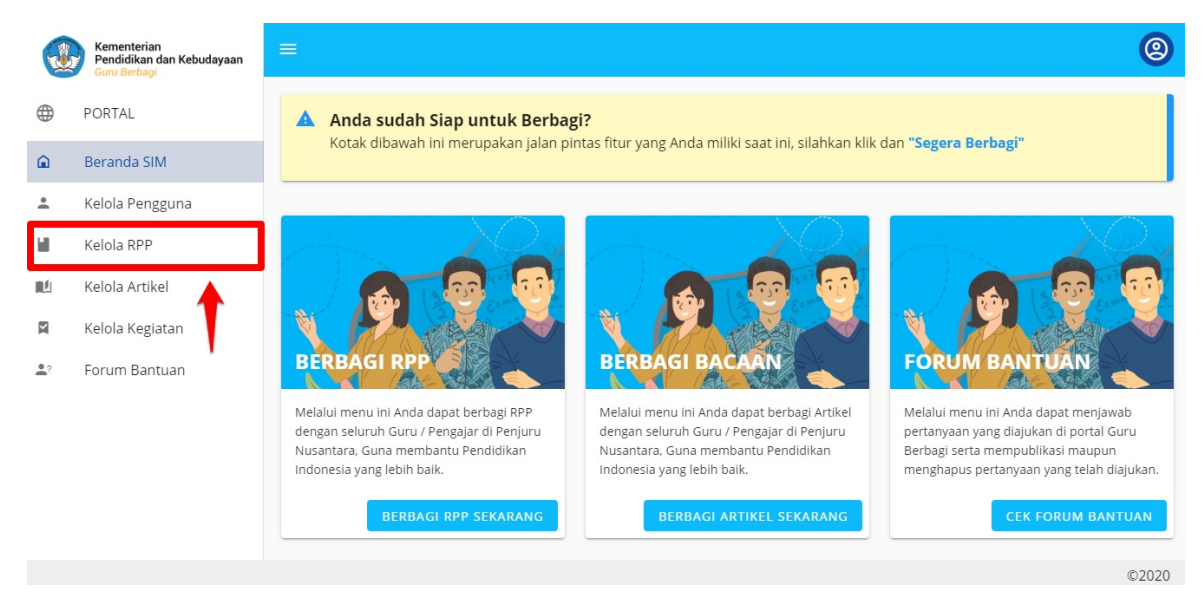

3. Klik tombol titik tiga pada RPP yang ingin dibatalkan penayangannya. Pilih Batal Tayang.

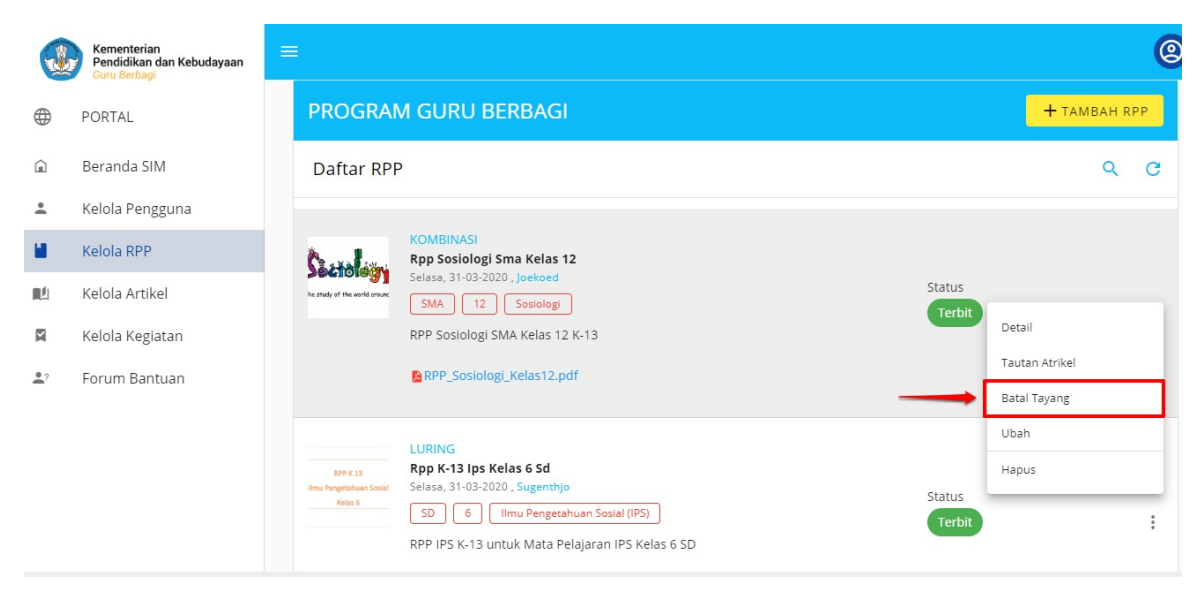

4. Sistem akan memunculkan konfirmasi untuk batal tayang. Klik YA.

| œ          | Kementerian<br>Pendidikan dan Kebudayaan<br>Guru Berbagi | =                                                                                                    | 0                   |
|------------|----------------------------------------------------------|----------------------------------------------------------------------------------------------------|---------------------|
|            | PORTAL                                                   | PROGRAM GURU BERBAGI                                                                                                    | <b>+</b> тамван крр |
| â          | Beranda SIM                                              | Daftar RPP                                                                                                    | ୧ ୯                 |
| +          | Kelola Pengguna                                          |                                                                                                    |                     |
|            | Kelola RPP                                               | Perhatian!                                                                                                    |                     |
| RU .       | Kelola Artikel                                           | Apakah Anda yakin akan batal menayangkan RPP ini ? Status                                                                                                    |                     |
|            | Kelola Kegiatan                                          | RPP Sosiologi SMA Kelas 12                                                                                                    | :                   |
| <b>.</b> ? | Forum Bantuan                                            | TIDAK YA                                                                                                    |                     |
|            |                                                          | LURING           8P K.13         Rpp K-13 lps Kelas 6 5d           time/regetatues.sourd         Selasa, 31-03-2020, Sugenthjo           500         6           Imu Pengetatuan Sosial (IPS)         Terbit           RPP IPS K-13 untuk Mata Pelajaran IPS Kelas 6 SD | i                   |

# 3.6 Hapus RPP

Berikut langkah untuk menghapus RPP pada SIM Guru Berbagi:

- 1. Login sebagai Admin pada SIM Guru Berbagi.
- 2. Pada laman Beranda SIM, klik Kelola RPP.

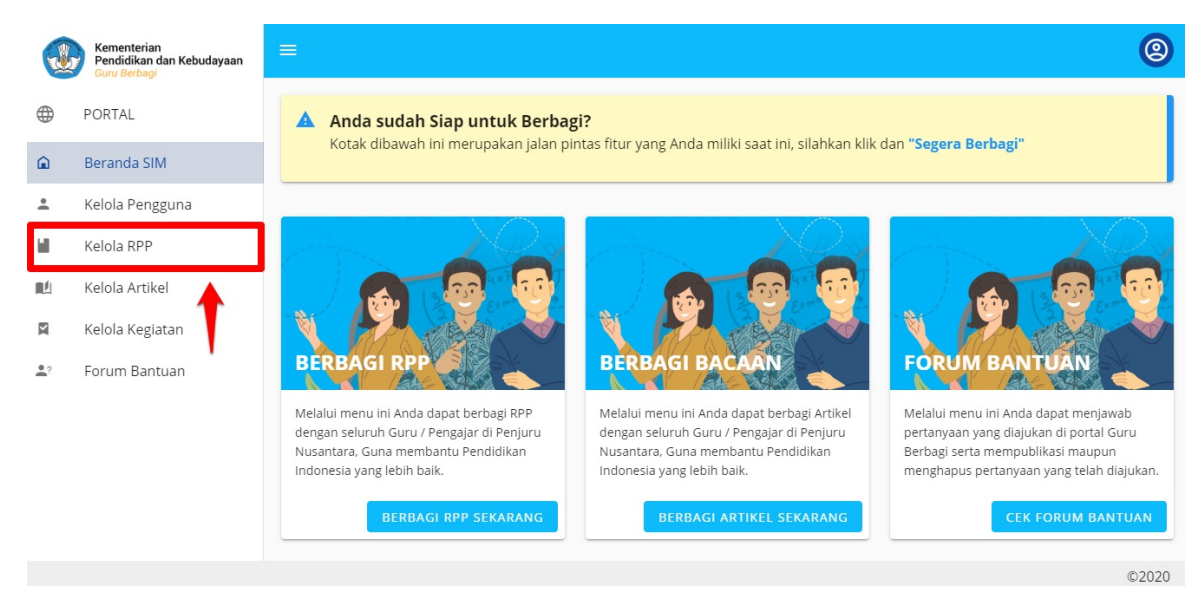

3. Klik tombol titik tiga pada RPP yang ingin dihapus. Pilih Hapus.

|          | Kementerian<br>Pendidikan dan Kebudayaan<br>Guru Berbagi | Ξ | =                                   |                                                           |        |                |        | (2)  |
|----------|----------------------------------------------------------|---|-------------------------------------|-----------------------------------------------------------|--------|----------------|--------|------|
|          | PORTAL                                                   |   | PROGRAM                             | M GURU BERBAGI                                            |        | + там          | BAH RI | PP   |
|          | Beranda SIM                                              |   | Daftar RPF                          |                                                           |        |                | Q      | C    |
| <u>*</u> | Kelola Pengguna                                          |   |                                     |                                                           |        |                |        |      |
|          | Kelola RPP                                               |   | Castalian                           | KOMBINASI<br>Rpp Sosiologi Sma Kelas 12                   |        |                |        |      |
| 毗        | Kelola Artikel                                           |   | he study of the world crounc        | Selasa, 31-03-2020 , Joekoed SMA 12 Sosiologi             | Status |                |        |      |
| X        | Kelola Kegiatan                                          |   |                                     | RPP Sosiologi SMA Kelas 12 K-13                           | Terbit | Detail         |        |      |
| ?        | Forum Bantuan                                            |   |                                     | RPP_Sosiologi_Kelas12.pdf                                 |        | Tautan Atrikel |        |      |
|          |                                                          |   |                                     |                                                           |        | Batal Tayang   |        |      |
|          |                                                          |   |                                     | LURING                                                    |        | Ubah           |        | -    |
|          |                                                          |   | RPP K 13<br>Ilmu Pengetahuan Sosial | Rpp K-13 Ips Kelas 6 Sd<br>Selasa, 31-03-2020 , Sugenthjo |        | Hapus          |        |      |
|          |                                                          |   | Kelas 6                             | SD 6 Ilmu Pengetahuan Sosial (IPS)                        | Terbit |                |        |      |
|          |                                                          |   |                                     | RPP IPS K-13 untuk Mata Pelajaran IPS Kelas 6 SD          |        |                |        |      |
|          |                                                          |   |                                     |                                                           |        |                |        | ©202 |

4. Muncul Konfirmasi untuk menghapus RPP. Klik YA.

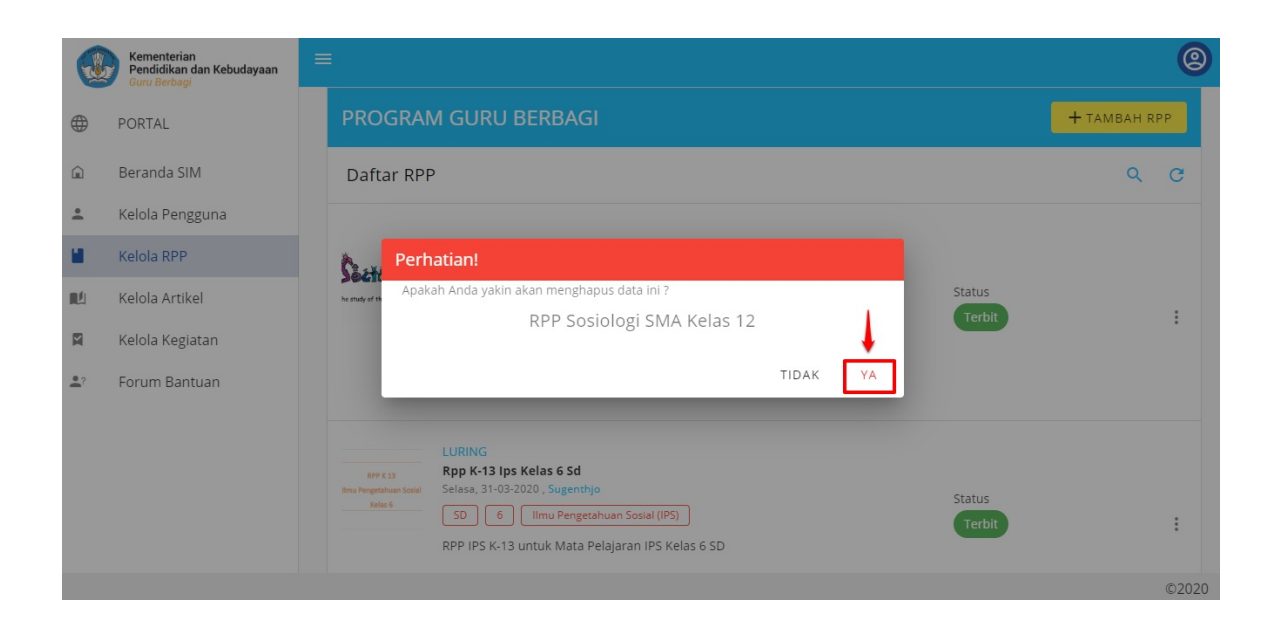

# 4. KELOLA ARTIKEL

Pada Menu Kelola Artikel Admin dapat melakukan Kelola Artikel pada SIM Guru Berbagi. Diantaranya tambah artikel baru, ubah artikel, publikasi atau batal publikasi dan hapus artikel.

# 4.1 Lihat Detail Artikel

Berikut langkah untuk melihat detail artikel pada SIM Guru Berbagi:

- 1. Masuk sebagai Admin pada Program Guru Berbagi.
- 2. Pada laman Beranda SIM, klik Menu Kelola Artikel.

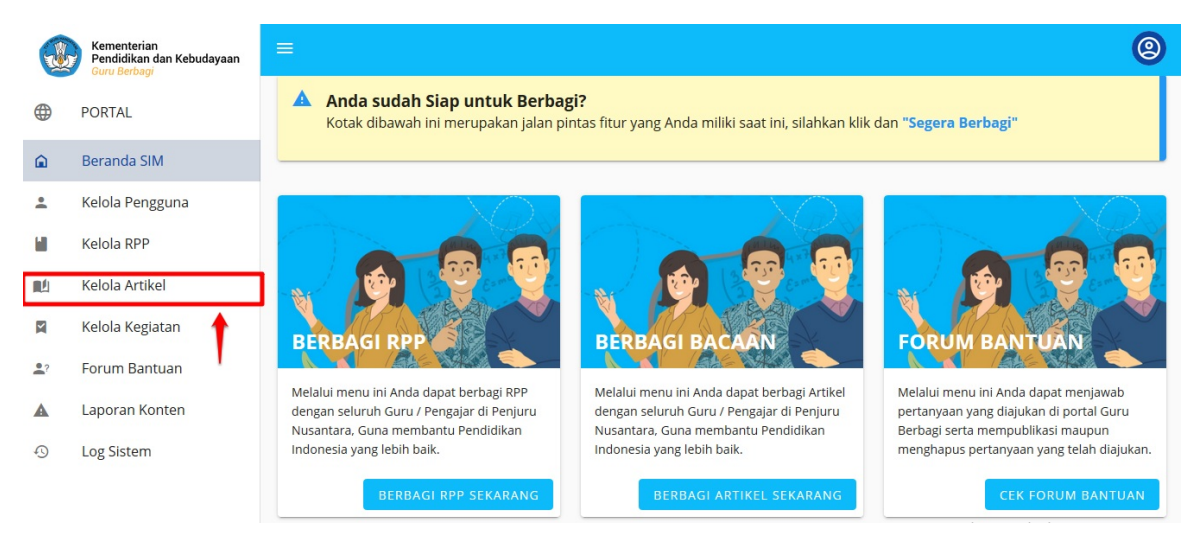

3. Pilih Artikel yang akan dilihat detailnya, klik ikon titik tiga. Pilih **Detail**.

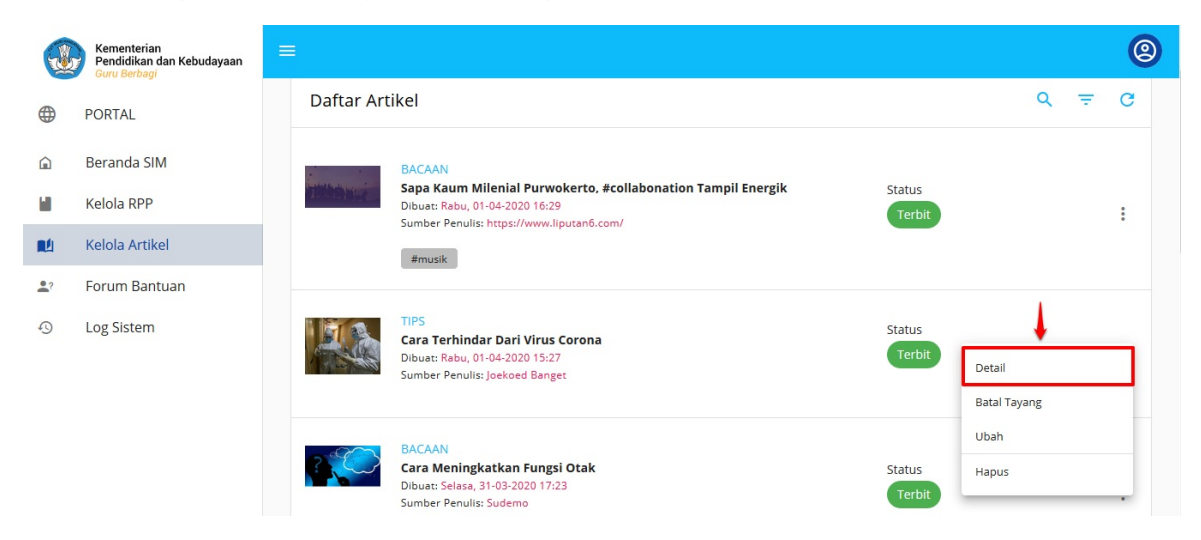

4. SIstem akan menampilkan detail artikel tersebut.

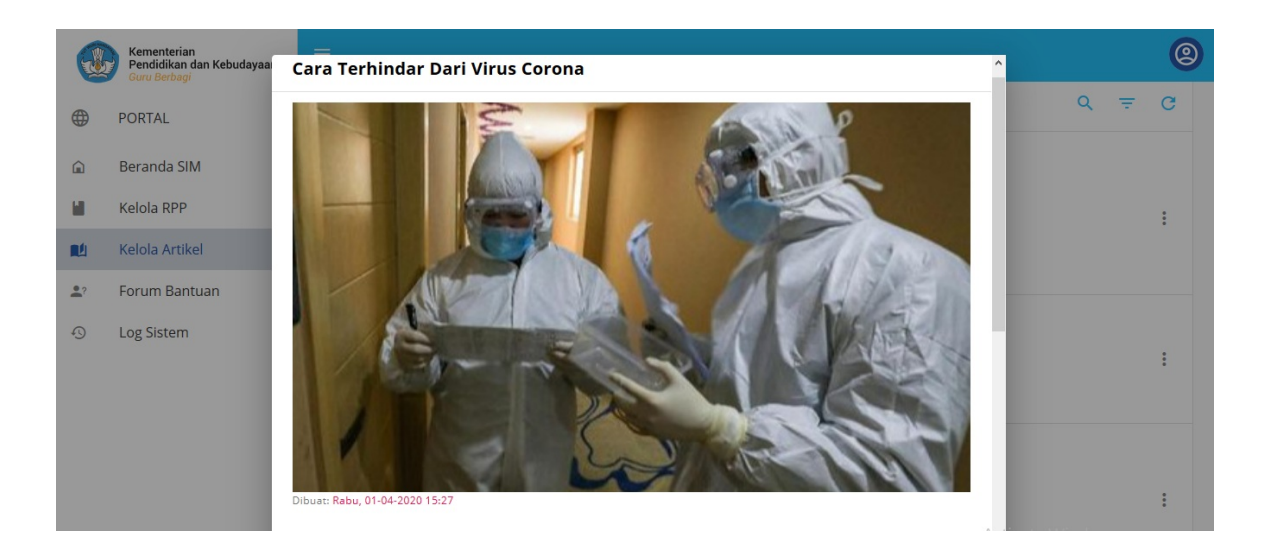

# 4.2 Tambah Artikel Baru

Berikut langkah untuk menambahkan artikel baru pada Program Guru Berbagi:

- 1. Masuk sebagai Admin pada Program Guru Berbagi.
- 2. Pada laman Beranda SIM, klik Menu Kelola Artikel.

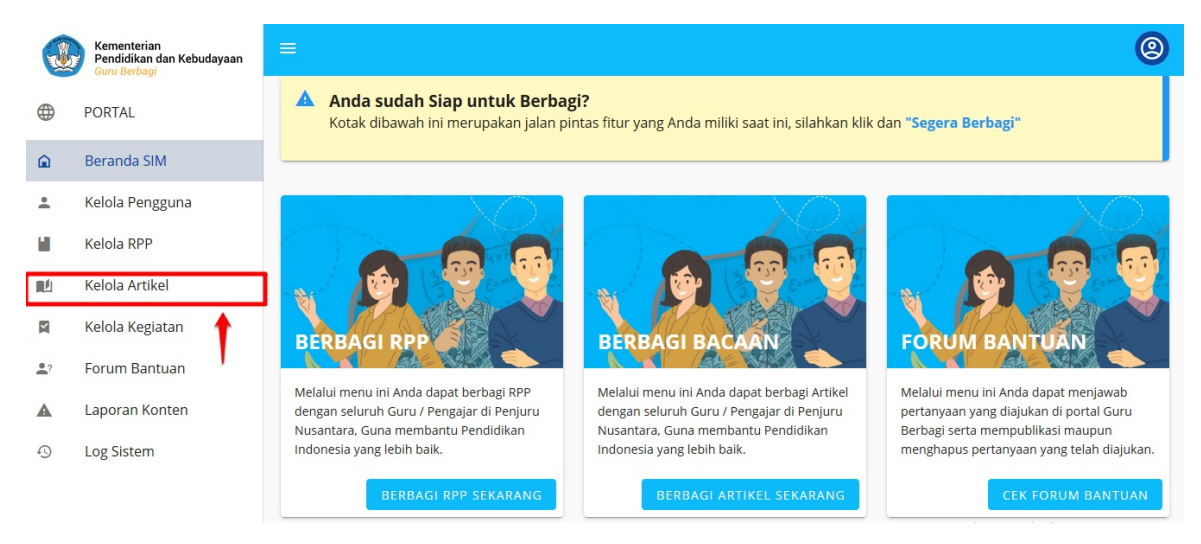

3. Klik ikon Tambah Artikel pada laman Kelola Artikel.

|   | Kementerian<br>Pendidikan dan Kebudayaan<br>Guru Berbagi | =  |              |                                                                                                    |        |                     |       | @  |
|---|----------------------------------------------------------|----|--------------|----------------------------------------------------------------------------------------------------|--------|---------------------|-------|----|
|   | PORTAL                                                   | Р  | ROGRAN       | 1 GURU BERBAGI                                                                                       | [      | <del>+</del> тамван | ARTIK | EL |
|   | Beranda SIM                                              |    |              |                                                                                                    |        |                     |       |    |
| * | Kelola Pengguna                                          | C  | Daftar Artil | kel                                                                                                  |        | Q                   | Ŧ     | G  |
|   | Kelola RPP                                               |    |              | BACAAN                                                                                               |        |                     |       |    |
|   | Kelola Artikel                                           | 1  | White we     | Sapa Kaum Milenial Purwokerto, #collabonation Tampil Energik<br>Dibuat: Rabu, 01-04-2020 16:29       | Status |                     |       |    |
|   | Kelola Kegiatan                                          |    |              | Sumber Penulis: https://www.liputan6.com/                                                            | Terbit |                     |       | :  |
| ? | Forum Bantuan                                            |    |              | #musik                                                                                               |        |                     |       |    |
|   | Laporan Konten                                           | N. | A A          | TIPS                                                                                                 | Status |                     |       |    |
| 0 | Log Sistem                                               | 1  |              | Cara Ternindar Dari Virus Corona<br>Dibuat: Rabu, 01-04-2020 15:27<br>Sumber Penulis: Joekoed Banget | Terbit |                     |       | :  |

4. Anda akan diarahkan ke laman Tambah Artikel.

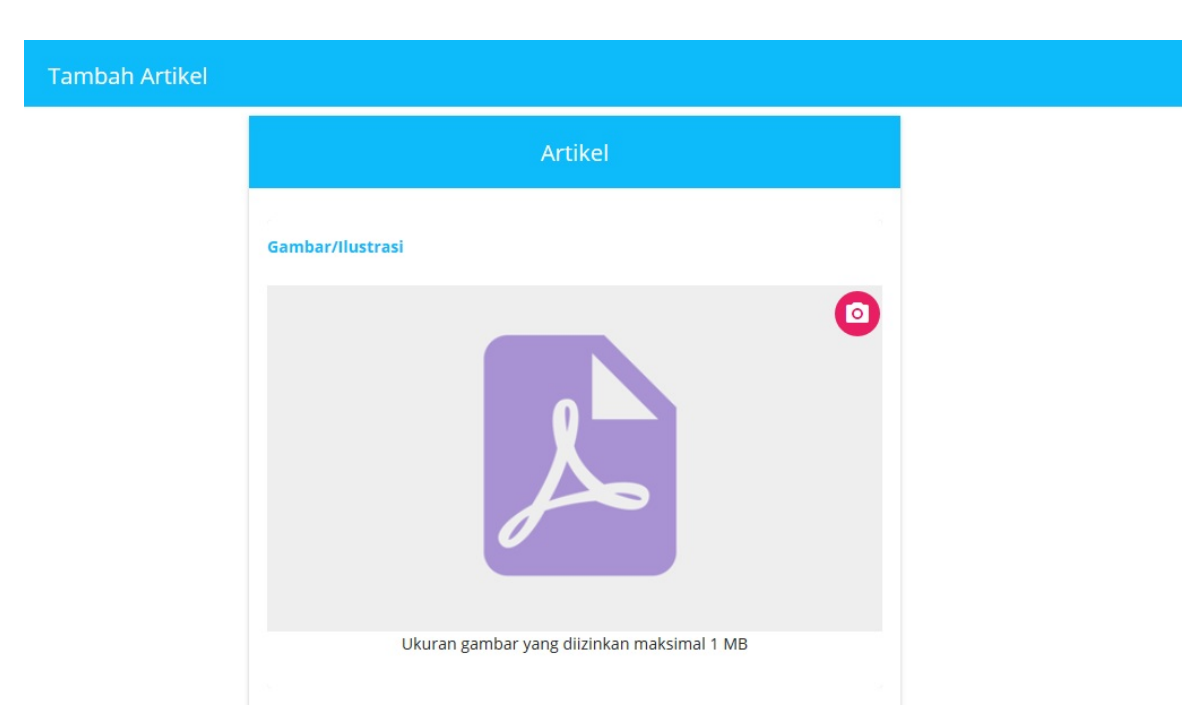

- 5. Lakukan unggah Gambar atau ilustrasi artikel pada lokal komputer Anda.
- 6. Tuliskan Judul Artikel Anda.
- 7. Pilih jenis artikel Anda (bacaan atau tips).
- 8. Tuliskan isi artikel Anda.
- 9. Pilih tag (opsional).
- 10. Tuliskan sumber penulis.
- 11. Klik SIMPAN.

| × Ubah Artikel                               |                                                                                                    |
|----------------------------------------------|----------------------------------------------------------------------------------------------------|
| di dun<br>1.<br>2.<br>3.<br>4.<br><b>Tag</b> | ia, <u>tak lepas</u> Indonesia:<br><u>Sering-sering cuci tangan, terutama sebelum makan dan</u><br><u>setelah keluar rumah</u><br>Jaga Daya Tahan tubuh<br>Olahraga<br>Berjemur |
| Pilih Ta                                     | ag 🔹                                                                                                    |
| Sumber                                       | Penulis *                                                                                                    |
| Joekoe                                       | d Banget                                                                                                    |
| Tambahl                                      | an sumber penulis                                                                                                    |

12. Artikel yang telah dibuat tadi akan muncul pada situs portal Program Guru Berbagi https://guruberbagi.kemdikbud.go.id/

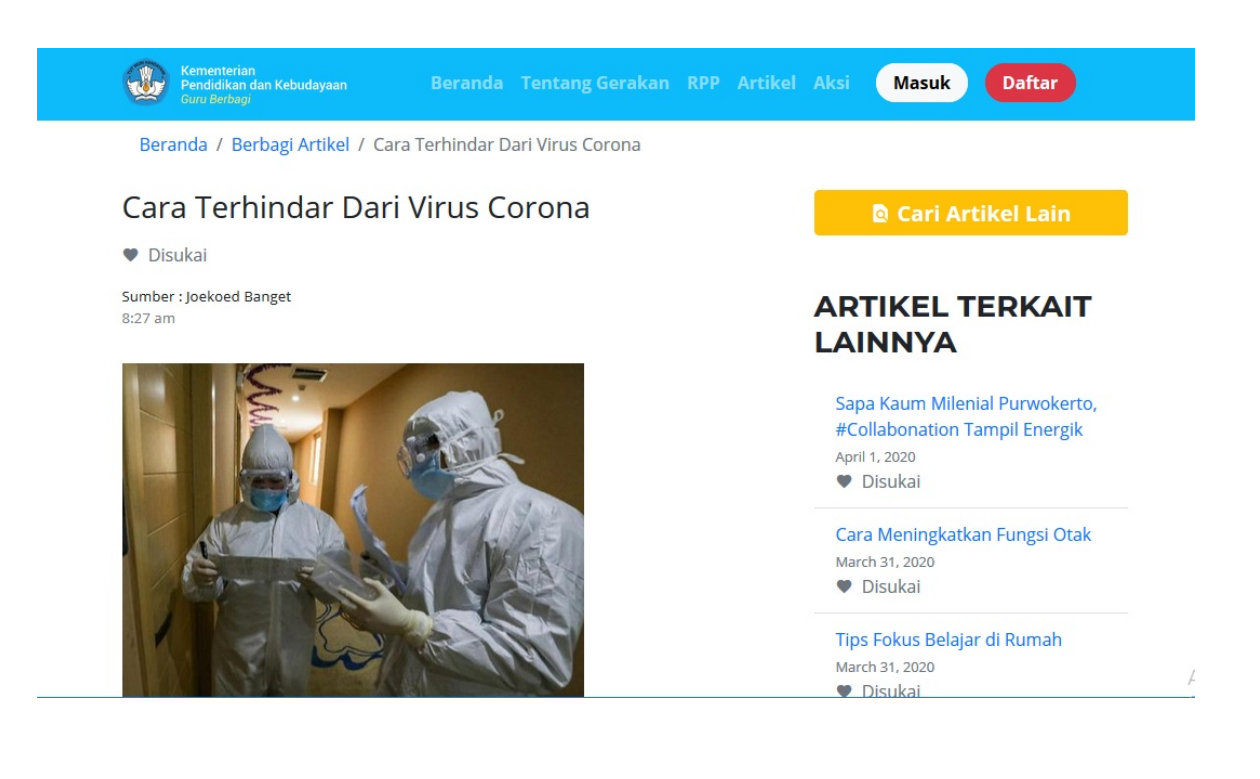

# 4.3 Ubah Artikel

Berikut langkah untuk mengubah artikel pada Program Guru Berbagi:

- 1. Masuk sebagai Admin pada Program Guru Berbagi.
- 2. Pada laman Beranda SIM, klik Menu Kelola Artikel.
- 3. Klik ikon titik tiga pada artikel yang akan diubah. Pilih **Ubah**.

|   | Kementerian<br>Pendidikan dan Kebudayaan<br>Guru Berbagi |                       |                                                                             |        |              |   | 0 |
|---|----------------------------------------------------------|-----------------------|-----------------------------------------------------------------------------|--------|--------------|---|---|
|   | PORTAL                                                   | Daftar Ar             | ikel                                                                        |        | ٩            | ₹ | G |
| â | Beranda SIM                                              | and the second second | BACAAN<br>Sana Kaum Milenial Purwokerto #collaboration Tampil Energik       | Status |              |   |   |
| * | Kelola Pengguna                                          | Look Market           | Dibust: Rabu, 01-04-2020 16:29<br>Sumber Penulis: https://www.liputan6.com/ | Terbit |              |   | : |
|   | Kelola RPP                                               |                       | #musik                                                                      |        |              |   |   |
|   | Kelola Artikel                                           |                       |                                                                             |        |              |   |   |
|   | Kelola Kegiatan                                          | TA                    | TIPS<br>Cara Terhindar Dari Virus Corona                                    | Status |              |   |   |
| ? | Forum Bantuan                                            | A CONTRACTOR          | Dibuat: Rabu, 01-04-2020 15:27<br>Sumber Penulis: Joekoed Banget            | Terbit | Detail       |   |   |
| A | Laporan Konten                                           |                       |                                                                             |        | Batal Tayang |   |   |
| 0 | Log Sistem                                               | 2                     | BACAAN                                                                      |        | Ubah         |   |   |
|   |                                                          |                       | Dibat: Seas, 31-03-2020 17:23<br>Sumber Penulis: Sudemo                     | Terbit | Hapus        | _ |   |

4. Anda akan diarahkan ke laman Ubah Artikel. Lakukan perubahan dan klik **SIMPAN**.

| × | Ubah Artikel |                                                                                                    |
|---|--------------|----------------------------------------------------------------------------------------------------|
|   |              | di dunia, tak lepas Indonesia:<br>1. Sering-sering cuci tangan, terutama sebelum makan dan<br>setelah keluar rumah.<br>2. Jaga Daya Tahan tubuh.<br>3. Olahraga<br>4. Berjemur. |
|   |              | Tag                                                                                                    |
|   |              | Pilih Tag                                                                                                    |
|   |              | Sumber Penulis * Joekoed Banget                                                                                                    |
|   |              | Tambahkan sumber penulis                                                                                                    |
|   |              | SIMPAN                                                                                                    |

# 4.4 Publikasi Artikel

Admin pada Guru Berbagi memiliki hak akses dan peran untuk mempublikasikan atau membatalkan publikasi suatu artikel. Artikel yang telah dibuat secara otomatis akan muncul di situs portal. Untuk membatalkan penayangan akan dibahas pada subab berikutnya. Setelah berstatus "*Draf*" maka artikel dapat di publikasi kembali. Berikut langkah untuk mempublikasi artikel pada SIM Guru Berbagi:

- 1. Masuk sebagai Admin pada Program Guru Berbagi.
- 2. Pada laman Beranda SIM, klik Menu Kelola Artikel.
- 3. Klik tombol **PUBLIKAS I** pada artikel yang ingin ditayangkan atau diterbitkan.

|   | Kementerian<br>Pendidikan dan Kebudayaan<br>Guru Berbagi | =             |                                                                                                    |                  |           | 0 |
|---|----------------------------------------------------------|---------------|----------------------------------------------------------------------------------------------------|------------------|-----------|---|
|   | PORTAL                                                   | Daftar Ar     | tikel                                                                                                 |                  | Q =       | G |
| â | Beranda SIM                                              |               | BACAAN                                                                                                |                  |           |   |
| • | Kelola Pengguna                                          | in the second | Sapa Kaum Milenial Purwokerto, #collabonation Tampil Energik<br>Dibuat: Rabu, 01-04-2020 16:29        | Status           |           |   |
|   | Kelola RPP                                               |               | Sumber Penulis: https://www.liputan6.com/                                                             | Terbit           |           | • |
|   | Kelola Artikel                                           |               | #musik                                                                                                |                  |           |   |
| X | Kelola Kegiatan                                          |               | TIPS                                                                                                  | Status           | •         |   |
| ? | Forum Bantuan                                            | A COLONIA     | Dibuat: Rabu, 01-04-2020 15:27<br>Sumber Penulis: Joekoed Banget                                      | Draf             | PUBLIKASI | : |
|   | Laporan Konten                                           |               |                                                                                                    |                  |           |   |
| 9 | Log Sistem                                               | ?             | BACAAN<br>Cara Meningkatkan Fungsi Otak<br>Dibuat: Selasa, 31-03-2020 17:23<br>Sumber Penulis: Sudemo | Status<br>Terbit |           | : |

4. Muncul konfirmasi untuk mempublikasi artikel. Klik YA.

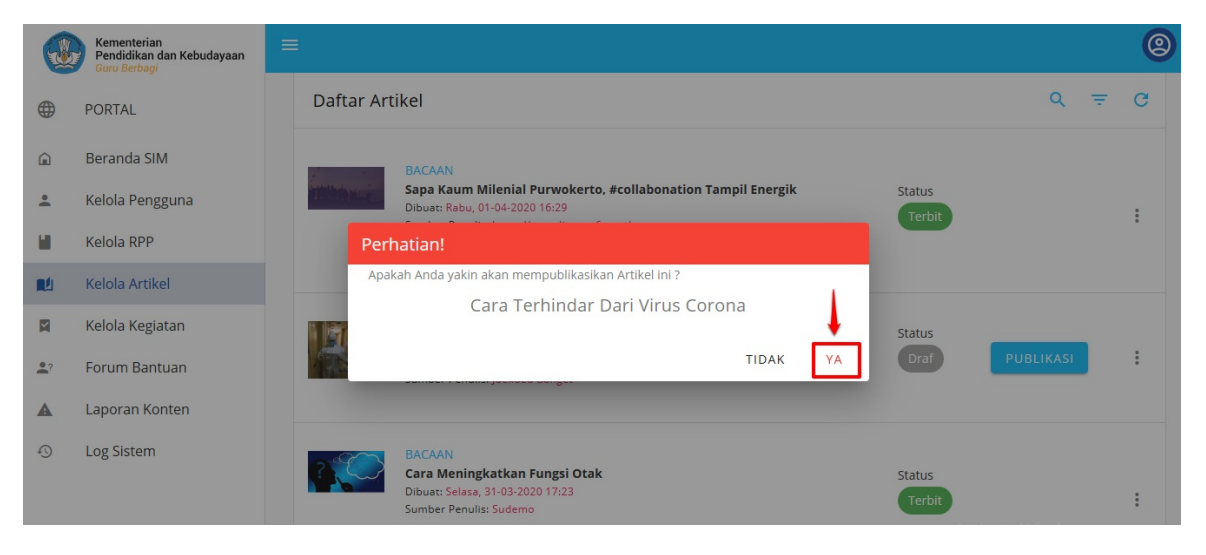

# 4.5 Batal Publikasi Artikel

Admin Guru Berbagi memiliki hak dan akses untuk membatalkan publikasi yang dilakukan oleh Kurator. Berikut langkah untuk membatalkan publikasi artikel:

- 1. Masuk sebagai Admin pada Program Guru Berbagi.
- 2. Pada laman Beranda SIM, klik Menu Kelola Artikel.

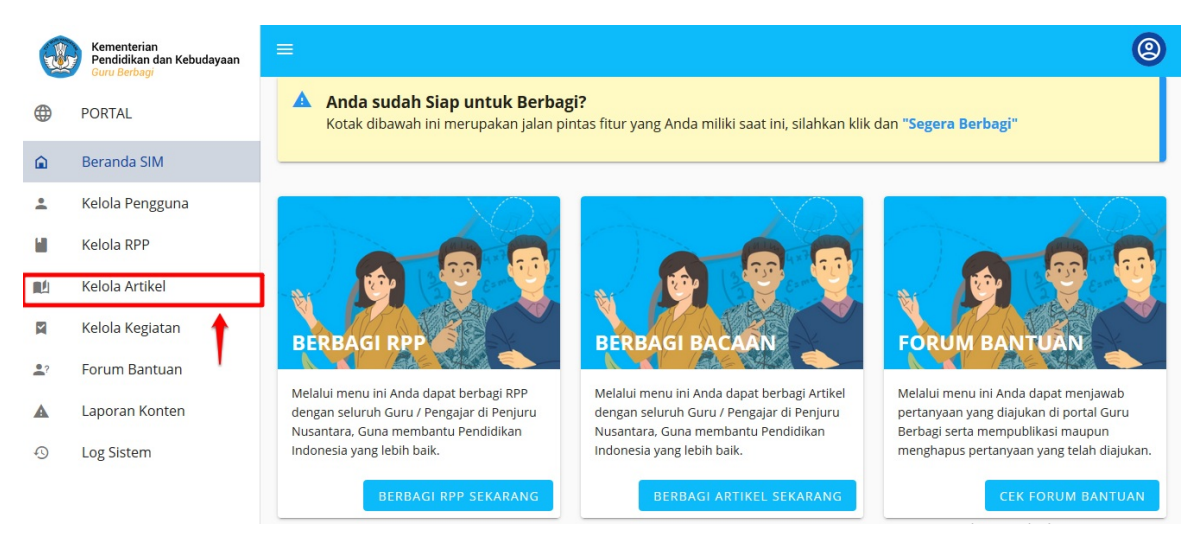

3. Pilih Artikel yang akan dibatalkan penayangannya, klik ikon titik tiga. Pilih Batal Tayang.

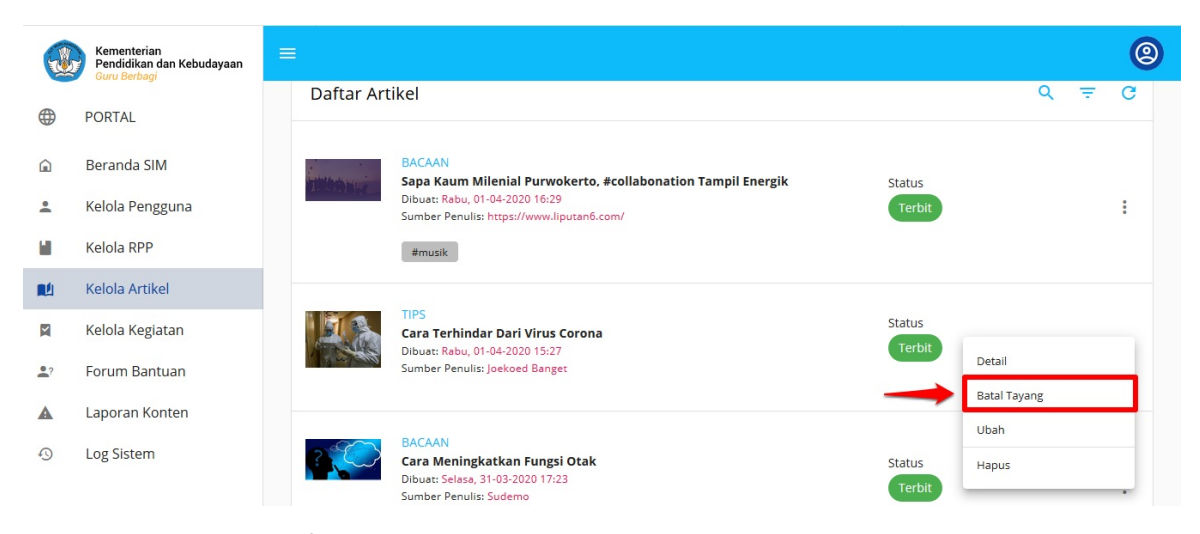

4. Sistem akan memunculkan konfirmasi untuk batal tayang. Klik YA.

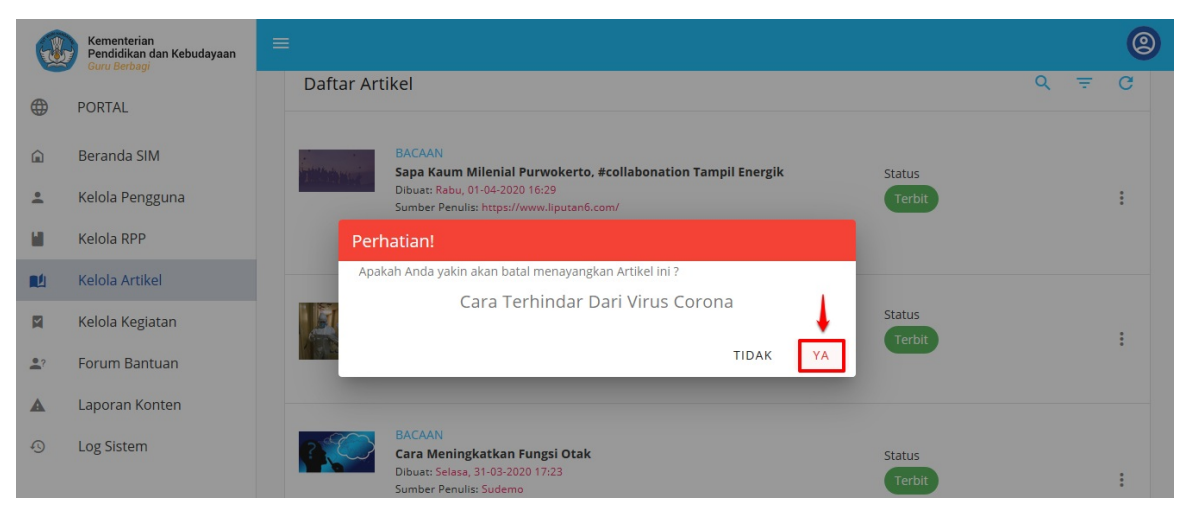

#### 5. Batal tayang berhasil.

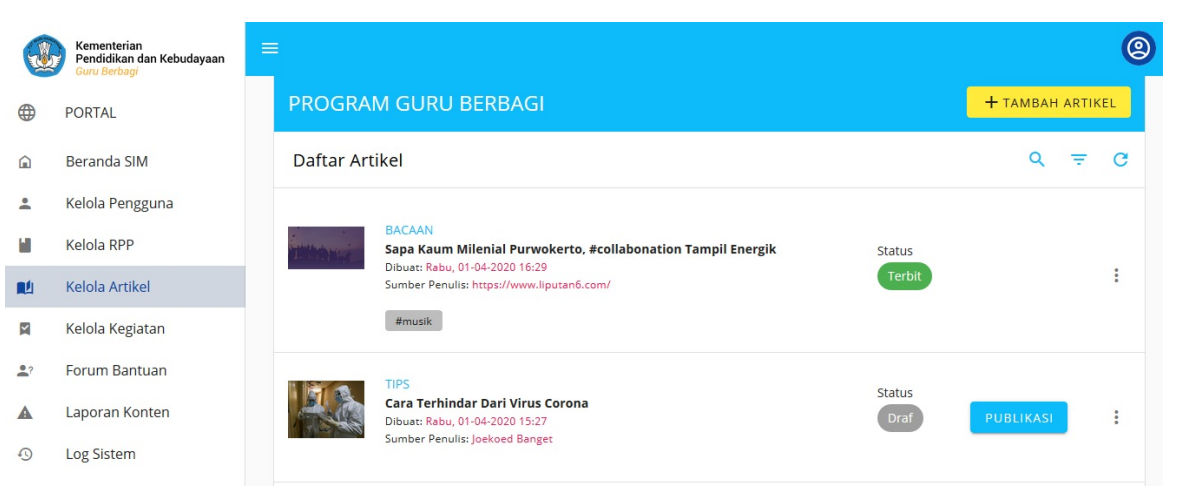

# 4.6 Hapus Artikel

Admin Guru Berbagi memiliki hak akses untuk menghapus artikel yang dibuat oleh kurator. Berikut langkah untuk menghapus artikel pada Sim Guru Berbagi:

- 1. Masuk sebagai Admin pada Program Guru Berbagi.
- 2. Pada laman Beranda SIM, klik Menu Kelola Artikel.

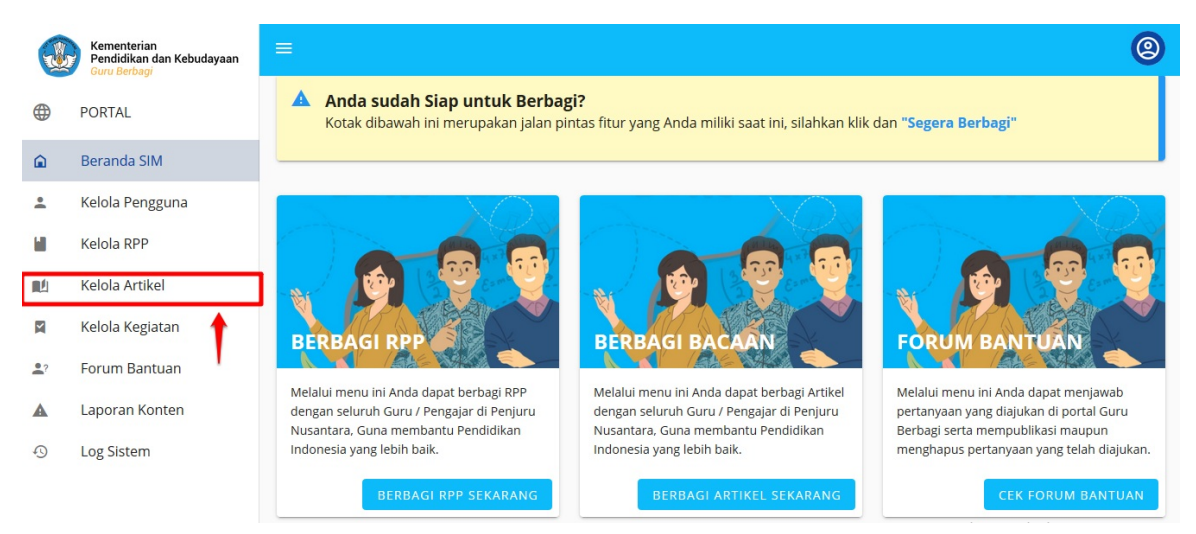

3. Pilih Artikel yang akan dihapus, klik ikon titik tiga. Pilih Hapus.

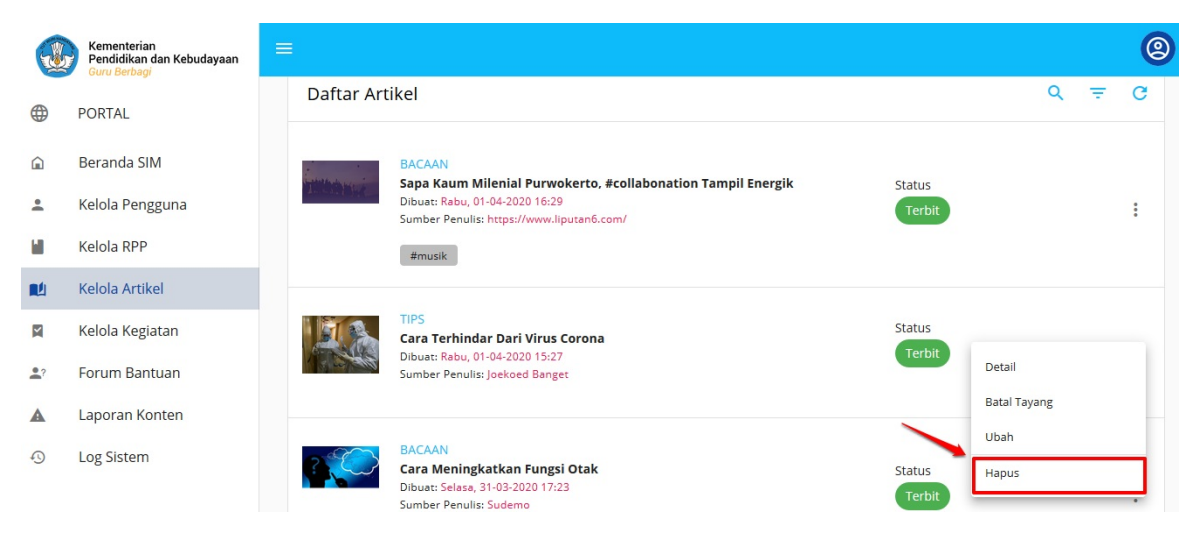

4. Muncul Konfirmasi untuk menghapus artikel. Klik YA.

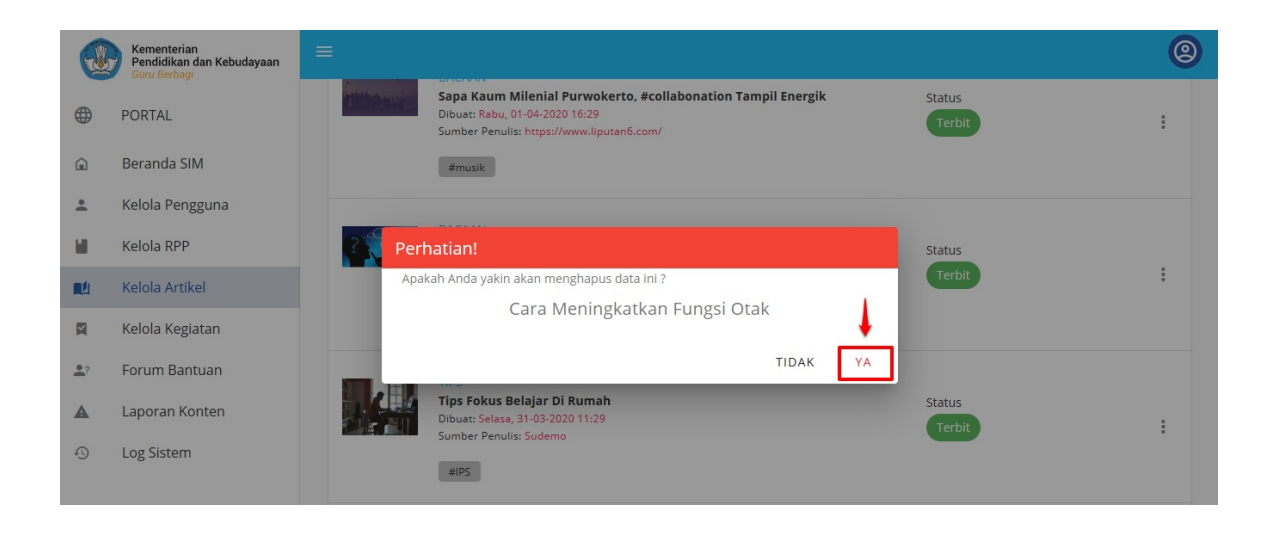

# 5. KELOLA KEGIATAN

Pada Menu Kelola Aksi Admin dapat mengelola Kegiatan atau *event* yang dilaksanakan oleh Kemdikbud. Admin pada Guru Berbagi dapat melihat detail aksi, tambah aksi baru, publikasi atau membatalkan publikasi aksi, ubah aksi dan hapus aksi.

# 5.1 Lihat Detail Kegiatan

Berikut langkah untuk melihat detail kegiatan pada Program Guru Berbagi:

- 1. Login sebagai Admin pada Program Guru Berbagi.
- 2. Klik Menu Kelola Kegiatan pada laman Beranda SIM Guru Berbagi.

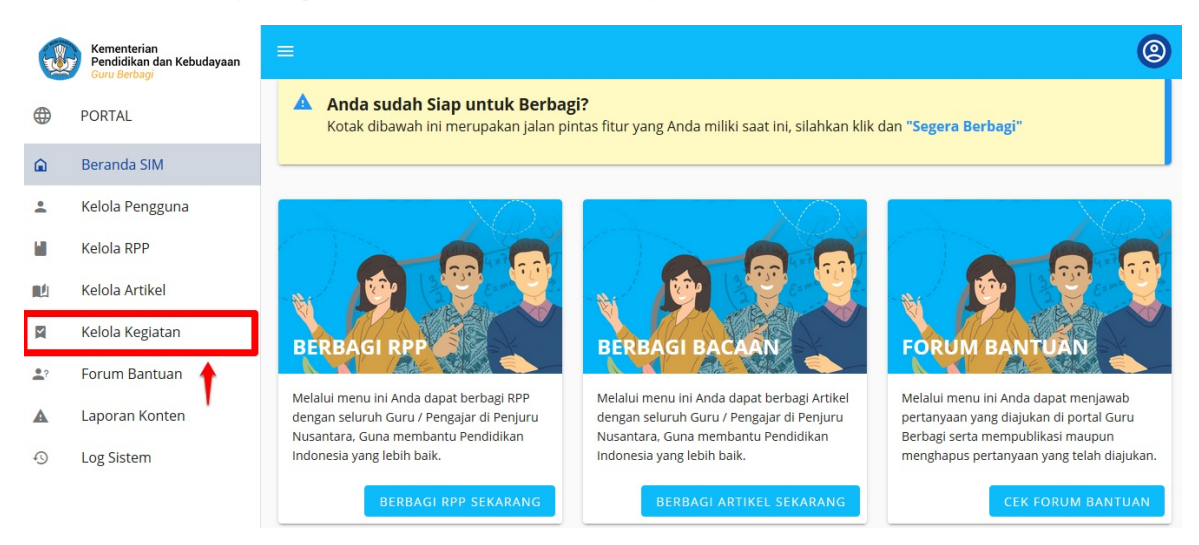

3. Pada Daftar Kegiatan klik tombol titik tiga pada Kegiatan yang ingin dilihat detailnya. Pilih Detail.

|            | Kementerian<br>Cours Gerdager     Image: Constraint of the constraint of the co |                                               |                                                                                                    |                   |
|------------|----------------------------------------------------------------------------------------------------|-----------------------------------------------|----------------------------------------------------------------------------------------------------|-------------------|
|            | PORTAL<br>Beranda SIM<br>Kelola Pengguna<br>Kelola RPP<br>Kelola Artikel<br>Kelola Keglatan                                                                                                    | PROGRAM GURU BERBAGI                          |                                                                                                    | + TAMBAH KEGIATAN |
|            | Beranda SIM                                                                                                    |                                               |                                                                                                    |                   |
| •          | Kelola Pengguna                                                                                                    | Daftar Kegiatan                               |                                                                                                    | Q C               |
|            | Kelola RPP                                                                                                    | Camping Rersama Pembina Pramuka Se-indonesia  |                                                                                                    |                   |
|            | Kelola Artikel                                                                                                    | Waktu : Kamis, 16-04-2020 07:00 , Super Admin | Sta                                                                                                    | tus .             |
|            | Kelola Kegiatan                                                                                                    | -                                             | COGRAM GURU BERBAGI + TA<br>aftar Kegiatan<br>Camping Bersama Pembina Pramuka Se-indonesia<br>Waktu : Kamis, 16-04-2020 07:00 , Super Admin<br>Deftar Kegiatan<br>Deftar Kegiatan<br>Linking Linking L | Batal Tavang      |
| <b>1</b> ? | Forum Bantuan                                                                                                    |                                               |                                                                                                    | Ubah              |
|            | Laporan Konten                                                                                                    | 1 Daftar Kegiatan                             | < 1 >                                                                                                    | Hapus             |
| Ð          | Log Sistem                                                                                                    |                                               |                                                                                                    |                   |
|            |                                                                                                    |                                               |                                                                                                    |                   |

4. Akan dimunculkan Detail Kegiatan.

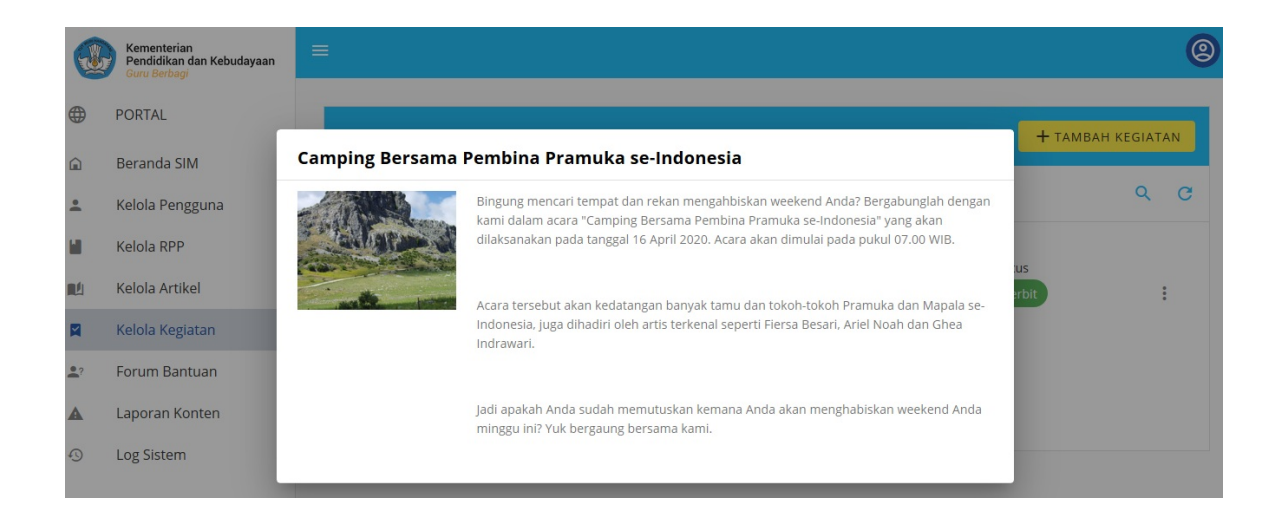

# 5.2 Tambah Kegiatan Baru

Berikut langkah untuk menambahkan kegiatan baru pada SIM Guru Berbagi:

- 1. Login sebagai Admin pada Program Guru Berbagi.
- 2. Klik Menu Kelola Kegiatan pada laman Beranda SIM Guru Berbagi.

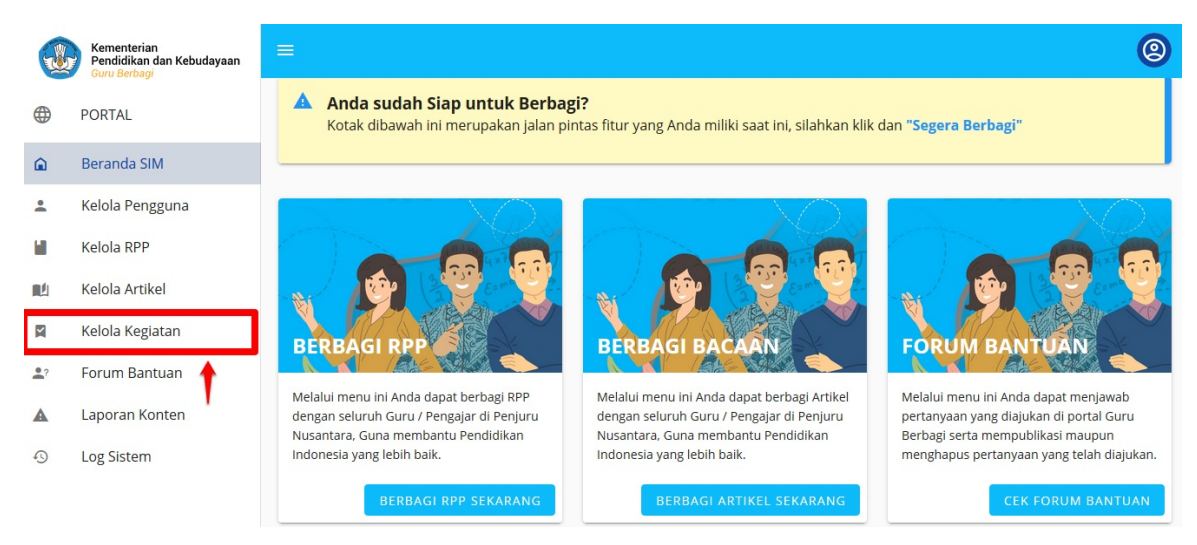

#### 3. Klik tombol TAMBAH KEGIATAN.

|    | Kementerian<br>Pendidikan dan Kebudayaan<br>Guru Berbagi | ≡               |                                               |       |           |        |    |
|----|----------------------------------------------------------|-----------------|-----------------------------------------------|-------|-----------|--------|----|
| )  | PORTAL                                                   | PROGRAM         | I GURU BERBAGI                                |       | + тамван. | KEGIAT | AN |
|    | Beranda SIM                                              |                 |                                               |       |           |        |    |
|    | Kelola Pengguna                                          | Daftar Kegi     | atan                                          |       |           | Q      |    |
| ĺ. | Kelola RPP                                               |                 | Camping Bersama Pembina Pramuka Se-indonesia  | 5     | tatus     |        |    |
| 9  | Kelola Artikel                                           | College of      | Waktu : Kamis, 16-04-2020 07:00 , Super Admin |       | Terbit    |        | :  |
| 1  | Kelola Kegiatan                                          | -               |                                               |       |           |        |    |
| ?  | Forum Bantuan                                            |                 |                                               |       |           |        |    |
|    | Laporan Konten                                           | 1 Daftar Kegiat | an                                            | < 1 > |           |        |    |
| )  | Log Sistem                                               |                 |                                               |       |           |        |    |

4. Anda akan diarahkan ke halaman Tambah Kegiatan.

- X
   Tambah Kegiatan

   Gambar/Ilustrasi
   Image: Compared to the second to the second to the sec
- 5. Unggah gambar kegiatan tersebut. Pilih dari lokal komputer Anda.
- 6. Tuliskan judul kegiatan.
- 7. Tentukan waktu kegiatan.
- 8. Tuliskan deskripsi atau isi kegiatan.
- 9. Tekan **SIMPAN**.

| × Tam | bah Kegiatan | Deskripsi *<br>B I U = = = = >> ↔ = = = = =<br>% ■                                                                                                    |
|-------|--------------|----------------------------------------------------------------------------------------------------|
|       |              | Mewabahnya COVID-19 atau yang lebih sering disebut dengan Virus<br>Corona membuat semua orang khawatir dan was-was. Tak sedikit<br>korban dari virus ini yang berasal dari kalangan anak-anak dan balita.<br>Oleh karena itu, Kemdikbud mengajak Kepala Dinas Pendidikan di<br>seluruh Indonesia untuk mengikuti sosialisasi dengan tema<br>"Pencegahan Virus Corona di Lingkungan Sekolah". Pada acara<br>tersebut dipaparkan juga oleh Kemdikbud SOP dan Peraturan<br>mengenai virus corona ini. |
|       |              | Diharapkan setelah acara sosialisasi tersebut Kepala Dinas<br>Pendidikan seluruh Indonesia dapat meneruskan kepada Kepala<br>Sekolah diwilayahnya untuk mensosialisasikan "Pencegahan Virus<br>Corona di Lingkungan Sekolah. Sehingga dapat menekan angka<br>penyebaran virus corona khusunya bagi anak-anak dan balita.                                                                                                    |
|       |              | SIMPAN                                                                                                    |

10. Kegiatan berhasil ditambahkan.

|    | Kementerian<br>Pendidikan dan Kebudayaan<br>Guru Berbagi | = | J                   |                                                                                                    |       |          |        | 0  |
|----|----------------------------------------------------------|---|---------------------|----------------------------------------------------------------------------------------------------|-------|----------|--------|----|
|    | PORTAL                                                   |   | PROGRAM             | GURU BERBAGI                                                                                               |       | + тамван | KEGIAT | AN |
| Â  | Beranda SIM                                              |   | Daftar Kegia        | atan                                                                                                    |       |          | ٩      | G  |
| :  | Kelola Pengguna                                          |   |                     |                                                                                                    |       |          |        |    |
|    | Kelola RPP                                               |   |                     | Camping Bersama Pembina Pramuka Se-indonesia<br>Waktu : Kamis, 16-04-2020 07:00 , Super Admin              |       | Status   |        |    |
|    | Kelola Artikel                                           |   | and an other states |                                                                                                    |       | Terbit   |        | :  |
|    | Kelola Kegiatan                                          |   |                     |                                                                                                    |       |          |        | _  |
| •? | Forum Bantuan                                            |   |                     | Sosialisasi Pencegahan Virus Corona Di Lingkungan Sekolah<br>Waktu : Senin, 13-04-2020 07:00 , Super Admin |       | Status   |        |    |
| A  | Laporan Konten                                           |   |                     |                                                                                                    |       | Terbit   |        | •  |
| 9  | Log Sistem                                               |   |                     |                                                                                                    |       |          |        |    |
|    |                                                          |   | 2 Daftar Kegiat     | an                                                                                                    | < 1 > |          |        |    |

# 5.3 Ubah Kegiatan

Berikut langkah untuk mengubah kegiatan pada Program Guru Berbagi:

- 1. Login sebagai Admin pada Program Guru Berbagi.
- 2. Klik Menu **Kelola Kegiatan** pada laman Beranda SIM Guru Berbagi.

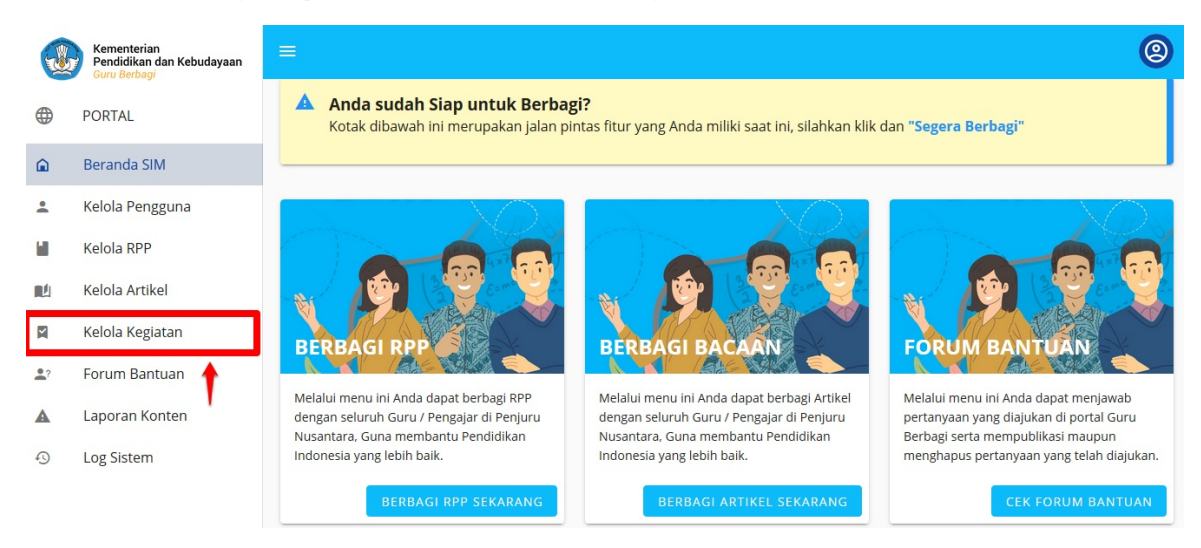

3. Pada Daftar Kegiatan klik tombol titik tiga pada Kegiatan yang ingin diubah. Pilih Ubah.

|    | Kementerian<br>Pendidikan dan Kebudayaan<br>Guru Berbagi | ≡                                                         | 0                 |
|----|----------------------------------------------------------|-----------------------------------------------------------|-------------------|
| ۲  | PORTAL                                                   | PROGRAM GURU BERBAGI                                      | + TAMBAH KEGIATAN |
|    | Beranda SIM                                              |                                                           |                   |
| •  | Kelola Pengguna                                          | Daftar Kegiatan                                           | Q C               |
|    | Kelola RPP                                               | Camping Bersama Pembina Pramuka Se-indonesia              | Status.           |
|    | Kelola Artikel                                           | Waktu : Kamis, 16-04-2020 07:00 , Super Admin             | Status            |
|    | Kelola Kegiatan                                          |                                                           | Batal Tayang      |
| •? | Forum Bantuan                                            | Sosialisasi Pencegahan Virus Corona Di Lingkungan Sekolah | Ubah              |
|    | Laporan Konten                                           | Waktu : Senin, 13-04-2020 07:00 , Super Admin             | Hapus             |
| 9  | Log Sistem                                               |                                                           |                   |
|    |                                                          |                                                           | ©2020             |

4. Anda akan diarahkan ke laman Ubah Kegiatan. Lakukan Perubahan yang diingankan. Klik SIMPAN.

| × | Ubah Kegiatan |                                                                                                    |
|---|---------------|----------------------------------------------------------------------------------------------------|
|   |               | Deskrinsi *                                                                                                    |
|   |               |                                                                                                    |
|   |               | Mewabahnya COVID-19 atau yang lebih sering disebut dengan Virus Corona membuat semua<br>orang khawatir dan was-was. Tak sedikit korban dari virus ini yang berasal dari kalangan anak-<br>anak dan balita. Oleh karena itu, Kemdikbud mengajak Kepala Dinas Pendidikan di seluruh<br>Indonesia untuk mengikuti sosialisasi dengan tema "Pencegahan Virus Corona di Lingkungan<br>Sekolah". Pada acara tersebut dipaparkan juga oleh Kemdikbud SOP dan Peraturan mengenai<br>virus corona jni.<br>Diharapkan setelah acara sosialisasi tersebut Kepala Dinas Pendidikan seluruh Indonesia dapat<br>meneruskan kepada Kepala Sekolah diwilayahnya untuk mensosialisasikan "Pencegahan Virus<br>Corona di Lingkungan Sekolah. Sehingga dapat menekan angka penyebaran virus corona<br>khusunya bagi anak-anak dan balita. |
|   |               | SIMPAN                                                                                                    |

# 5.4 Publikasi Kegiatan

Admin pada Guru Berbagi memiliki hak akses dan peran untuk mempublikasikan atau membatalkan publikasi suatu kegiatan. Kegiatan atau *event* yang telah dibuat secara otomatis akan muncul di situs portal. Untuk membatalkan penayangan akan dibahas pada subab berikutnya. Setelah berstatus "*Draf*" maka kegiatan dapat di publikasi kembali. Berikut langkah untuk mempublikasi kegiatan pada SIM Guru Berbagi:

- 1. Login sebagai Admin pada Program Guru Berbagi.
- 2. Klik Menu Kelola Kegiatan pada laman Beranda SIM Guru Berbagi.

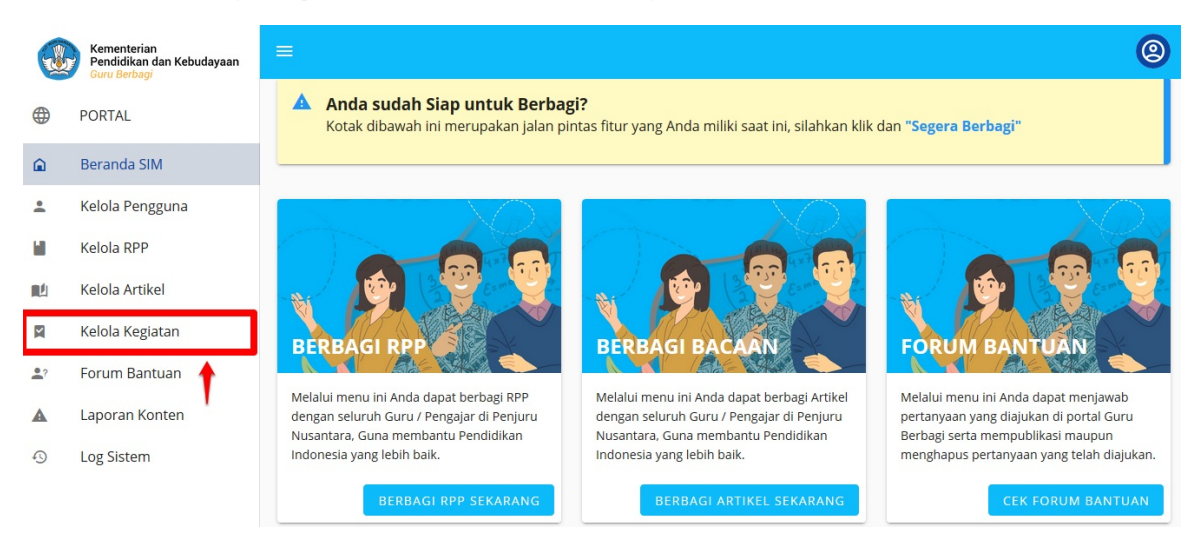

3. Pada Daftar Kegiatan klik tombol PUBLIKAS I pada Kegiatan yang ingin dipublikasi dan berstatus "Draf".

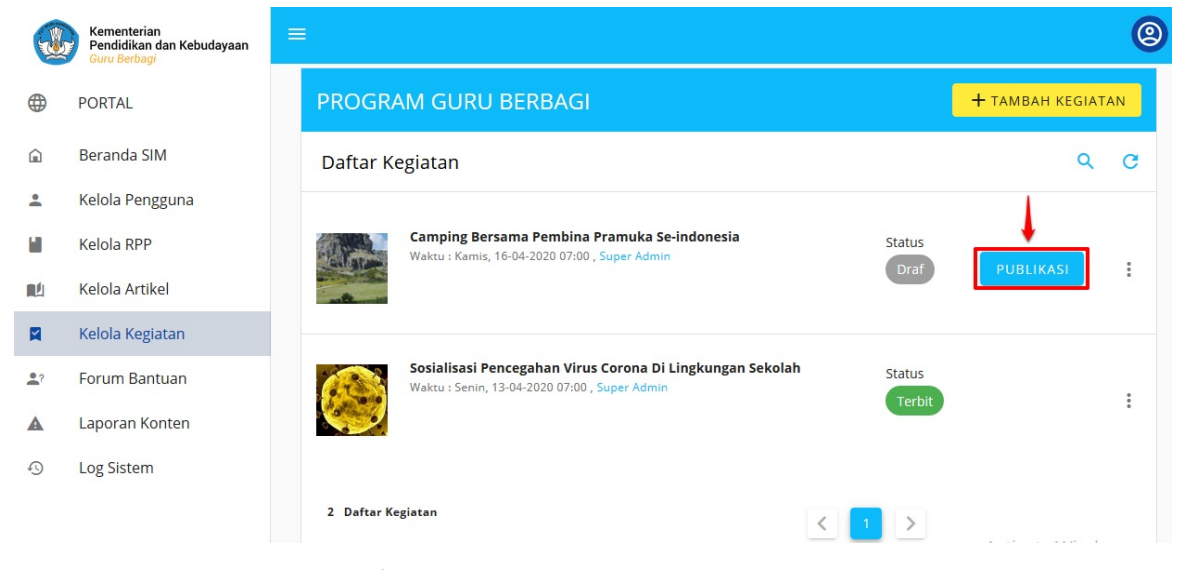

4. Sistem akan memunculkan halaman konformasi untuk publikasi tayangan. Klik YA.

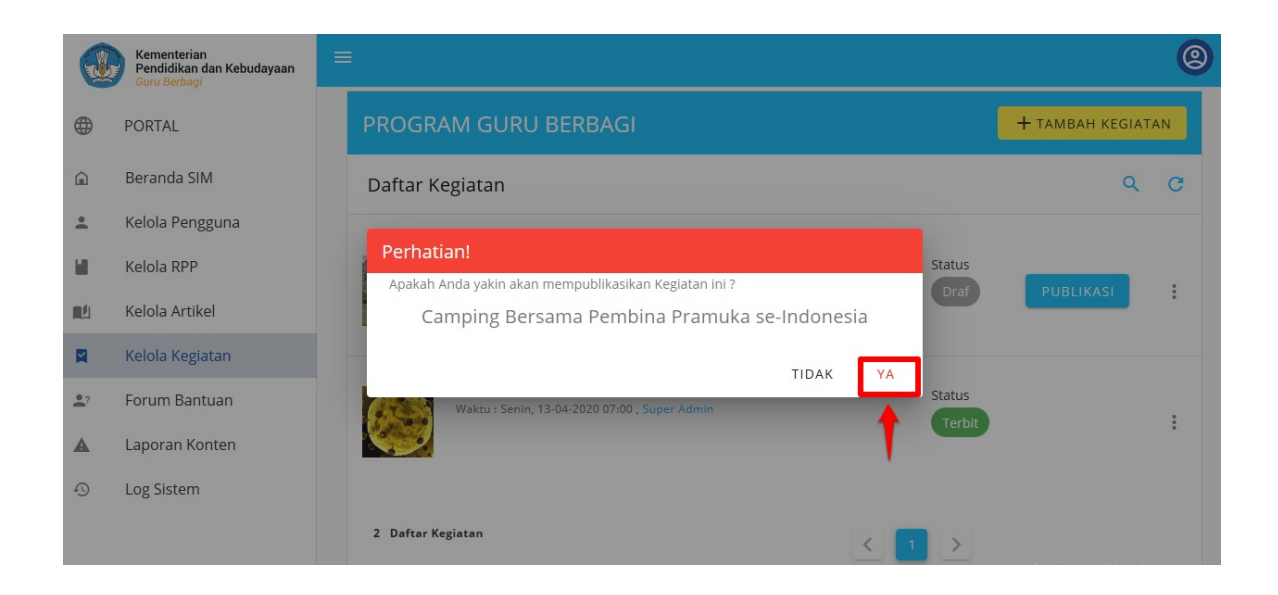

# 5.5 Batal Publikasi Kegiatan

Pada sub bab sebelumnya telah dijelaskan langkah untuk melakukan publikasi. Pada sub bab ini akan menjelaskan langkah-langkah untuk membatalkan publikasi kegiatan. Berikut langkah-langkah untuk batal publikasi:

- 1. Login sebagai Admin pada Program Guru Berbagi.
- 2. Klik Menu Kelola Kegiatan pada laman Beranda SIM Guru Berbagi.

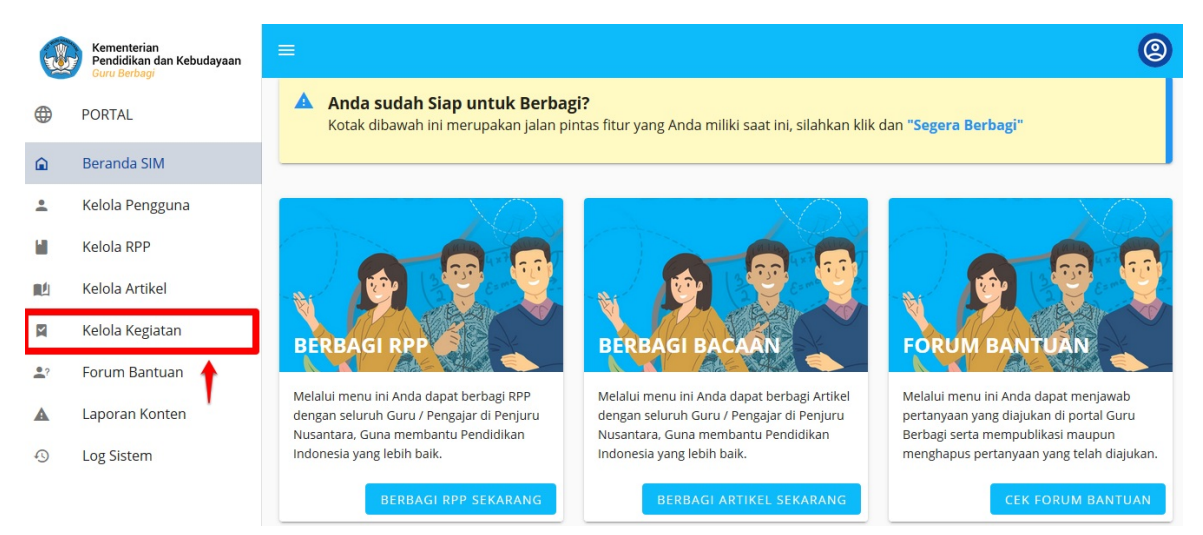

3. Pada Kegiatan yang ingin dibatalkan penayangannya klik tombol titik tiga. Pilih Batal Tayang.

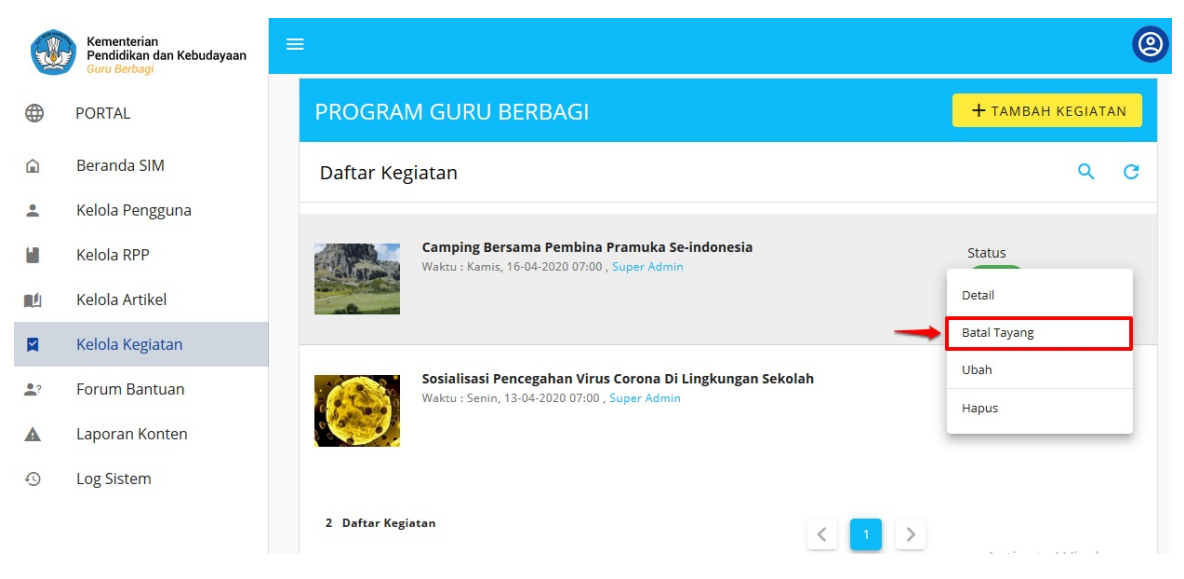

4. Akan dimunculkan konformasi untuk membatakan penayangan kegiatan. Klik YA.

| <b>W</b>   | Kementerian<br>Pendidikan dan Kebudayaan<br>Guru Berbagi | ≡                                                                                                    |                        | 0  |
|------------|----------------------------------------------------------|----------------------------------------------------------------------------------------------------|------------------------|----|
|            | PORTAL                                                   | PROGRAM GURU BERBAGI                                                                                    | <b>+</b> тамван кедіат | AN |
| â          | Beranda SIM                                              | Daftar Kegiatan                                                                                         | Q                      | G  |
| -          | Kelola Pengguna                                          |                                                                                                    |                        |    |
|            | Kelola RPP                                               | Perhatian!                                                                                              | Status                 |    |
|            | Kelola Artikel                                           | Apakah Anda yakin akan batal menayangkan Kegiatan ini ?<br>Camping Bersama Pembina Pramuka se-Indonesia | Terbit                 | :  |
|            | Kelola Kegiatan                                          |                                                                                                    |                        |    |
| <b>2</b> ? | Forum Bantuan                                            | Waktu : Senin, 13-04-2020 07:00 , Super Admin                                                           | Status                 | ;  |
| A          | Laporan Konten                                           |                                                                                                    | Terbit                 | •  |
| Ð          | Log Sistem                                               |                                                                                                    |                        |    |
|            |                                                          | 2 Daftar Kegiatan                                                                                       |                        |    |

5. Batal publikasi kegiatan berhasil.

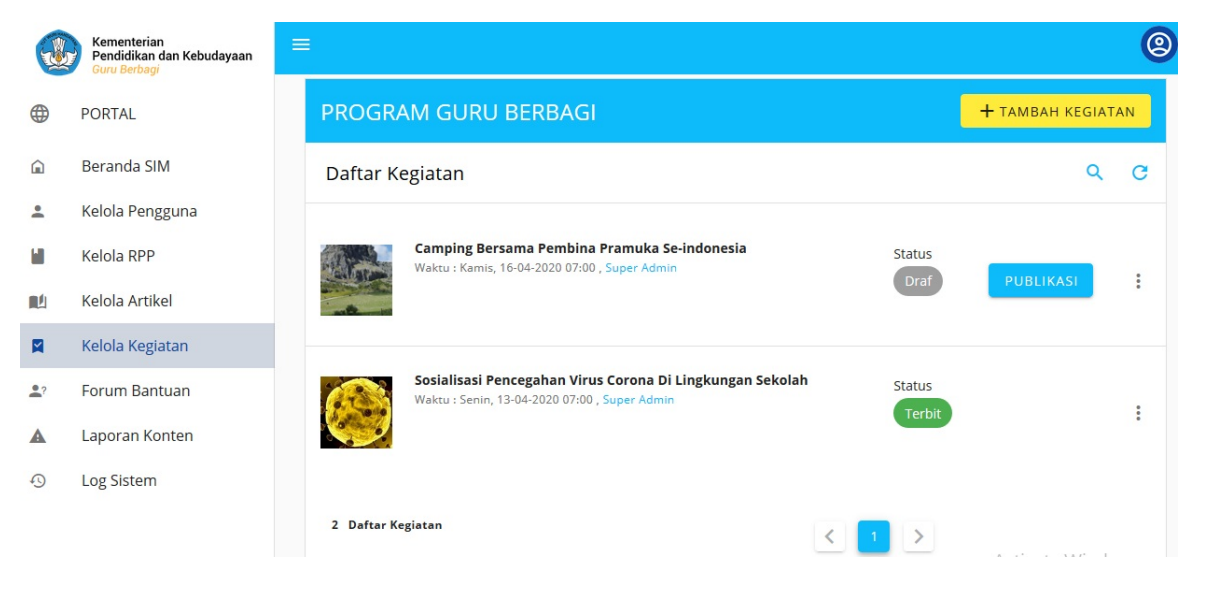

# 5.6 Hapus Kegiatan

Berikut langkah untuk menghapus kegiatan pada SIM Guru Berbagi:

- 1. Login sebagai Admin pada Program Guru Berbagi.
- 2. Klik Menu **Kelola Kegiatan** pada laman Beranda SIM Guru Berbagi.

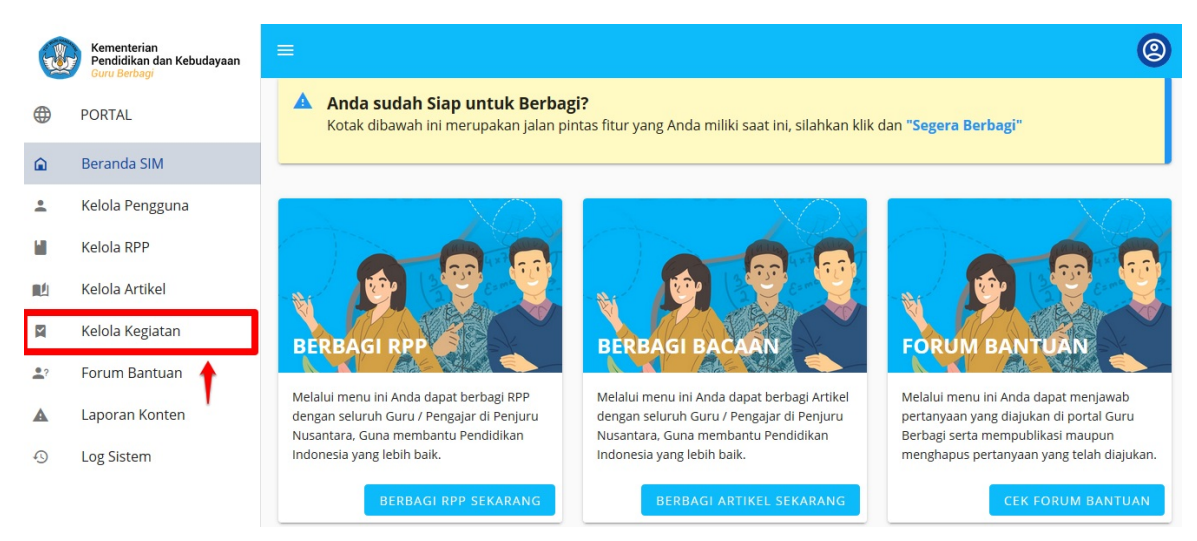

3. Klik tombol titik tiga pada kegiatan yang akan dihapus. Pilih Hapus.

|   | Kementerian<br>Pendidikan dan Kebudayaan<br>Guru Berbagi | ≡                                                                                                    |                          |
|---|----------------------------------------------------------|----------------------------------------------------------------------------------------------------|--------------------------|
| ₿ | PORTAL                                                   | PROGRAM GURU BERBAGI                                                                                      | <b>+</b> тамван кедіатал |
|   | Beranda SIM                                              | Daftar Kegiatan                                                                                           | ۹ (                      |
|   | Kelola Pengguna                                          |                                                                                                    |                          |
|   | Kelola RPP                                               | Camping Bersama Pembina Pramuka Se-indonesia<br>Waktu : Kamis, 16-04-2020 07:00 , Super Admin             | Status                   |
|   | Kelola Artikel                                           |                                                                                                    | Detail                   |
|   | Kelola Kegiatan                                          |                                                                                                    | Batal Tayang             |
|   | Forum Bantuan                                            | Sosialisasi Pencegahan Virus Corona Di Lingkungan Sekolah<br>Waktu : Senin, 13-04-2020 07:00, Super Admin | Ubah                     |
|   | Laporan Konten                                           |                                                                                                    | Hapus                    |
|   | Log Sistem                                               |                                                                                                    |                          |
|   |                                                          | 2 Daftar Kegiatan < 1 >                                                                                   |                          |

4. Sistem akan memunculkan konfirmasi untuk menghapus kegiiatan tersebut. Klik YA.

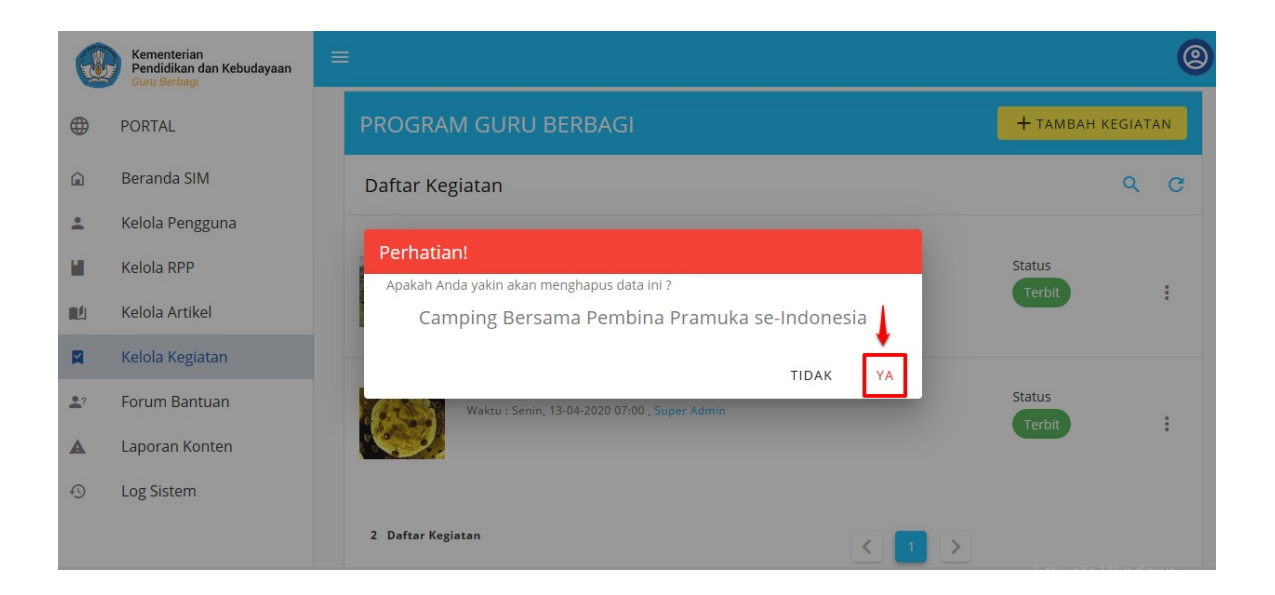

# 6. KELOLA FORUM BANTUAN

Forum Bantuan pada Guru Berbagi merupakan media bagi pengguna untuk menyampaikan pertanyaan yang tidak ada FAQ (Frequently Asked Question). Admin pada Program Guru Berbagi memiliki hak akses untuk menjawab pertanyaan-pertanyaan tersebut. Pada Bab ini kan dibahas perihal langkah-langkah untuk menjawab, mengubah dan menghapus pesan tersebut.

#### 6.1 Jawab Pesan

Berikut langkah untuk menjawab pesan pada forum bantuan:

- 1. Login sebagai Admin pada SIM Guru Berbagi.
- 2. Klik Menu Forum Bantuan pada Menu Beranda SIM.

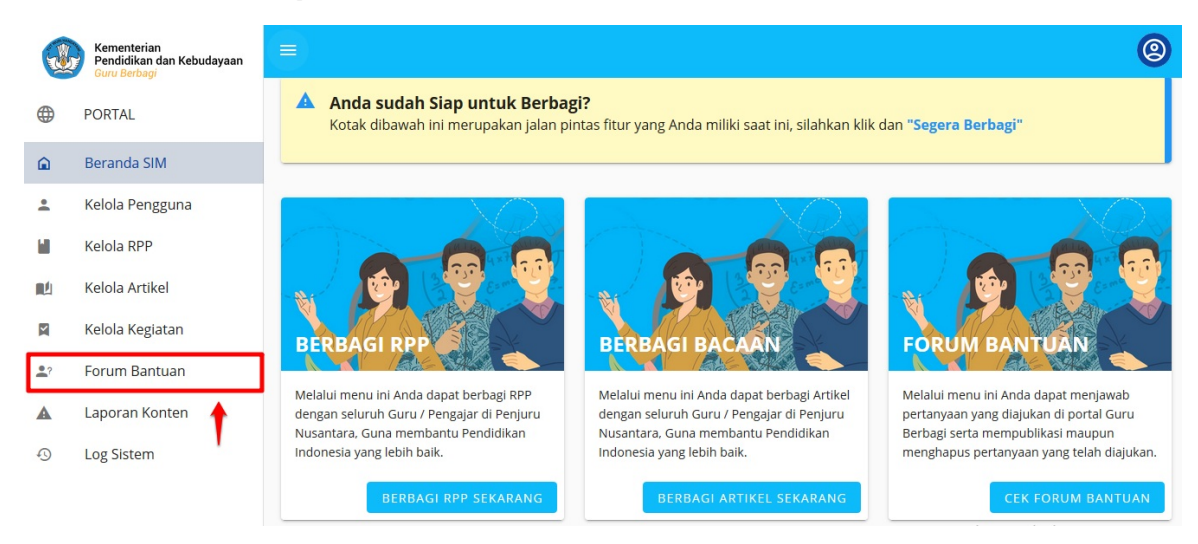

3. Klik **Jawab** pada pesan pertanyaan yang ingin dijawab.

|              | Kementerian<br>Pendidikan dan Kebudayaan<br>Guru Berbagi                                                                                                    | ≡                                                                                                    |          |       | 2 |
|--------------|----------------------------------------------------------------------------------------------------|----------------------------------------------------------------------------------------------------|----------|-------|---|
|              | PORTAL                                                                                                    | PROGRAM GURU BERBAGI                                                                                                    |          |       |   |
| â            | Beranda SIM                                                                                                    | Forum Bantuan                                                                                                    |          | ۹     | G |
| -            | Kelola Pengguna                                                                                                    |                                                                                                    |          | 1     |   |
|              | Kelola RPP                                                                                                    | Lapor Konten<br>bebel@gmail.com, bebel@gmail.com<br>Bagaimana cara melaporkan konten yang                                                    | Moderasi | JAWAB | : |
|              | Kelola Artikel                                                                                                    | mengandung SARA?                                                                                                    |          |       |   |
| Y            | Kelola Kegiatan                                                                                                    | <b>Jawab</b><br>Super Admin, admin@siap.id<br>Guru maupun relawan bisa                                                                       |          |       |   |
| 2?           | Forum Bantuan                                                                                                    | sharing berupa:                                                                                                    |          |       |   |
| A            | Laporan Konten                                                                                                    | Tanya Mengenai Program Berbagi     1. RPP       Nunung, nunung@mail.com     2. Bacaan       Apakah dengan adanya program berbagi     3. Tips | Status   |       |   |
| O Log Sistem | ini semua guru bisa share dan upload Setiap data yang masuk akan<br>materi-materi unggulan dari sekolah kami validasi dan akan<br>kami? ditayangkan pada portal jika<br>lolos validasi d |                                                                                                    |          |       |   |

4. Anda akan diarahkan ke halaman Jawab Pesan. Isikan jawaban Anda, kemudian klik SIMPAN.

#### < Jawab

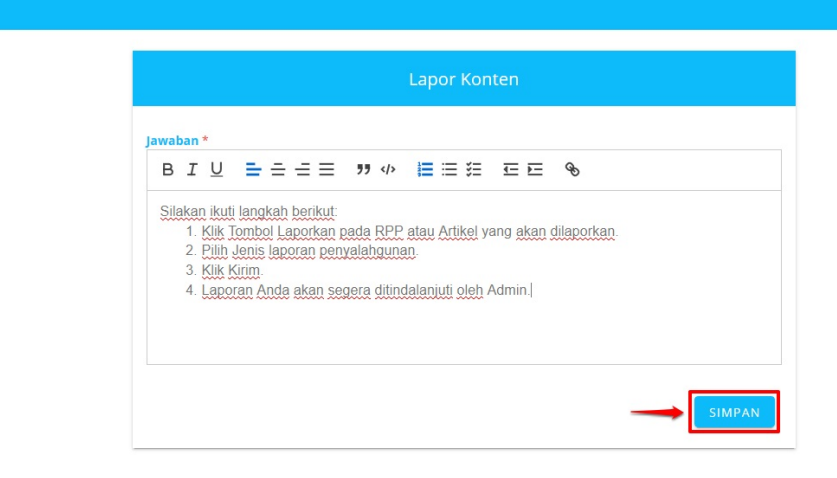

5. Pesan pertanyaan berhasil terjawab dan terkirim ke alamat surel pengirim pertanyaan tersebut.

# 7. LAPORAN KONTEN

Pada Program Guru Berbagi, konten-konten yang muncul pada situs tersebut dapat dipantau dan dipertanggungjawabkan, sehingga kontributor dan kurator yang membuat RPP ataupun artikel secara sungguh-sungguh dan kredibel. Pada Menu Laporan Konten Admin dpaat melakukan moderasi konten yang dilaporkan oleh msayarakat. Seperti menolak konten tersebut ataupun membatalkan laporan jika tid ditemukan pelanggaran pada konten tersebut.

# 7.1 Tolak Konten

Berikut langkah untuk menolak konten yang dibuat oleh kontributor dan kurator pada Porgra Guru Berbagi:

- 1. Login sebagai Admin pada Program Guru Berbagi.
- 2. Pada menu Beranda SIM klik menu Laporan Konten.

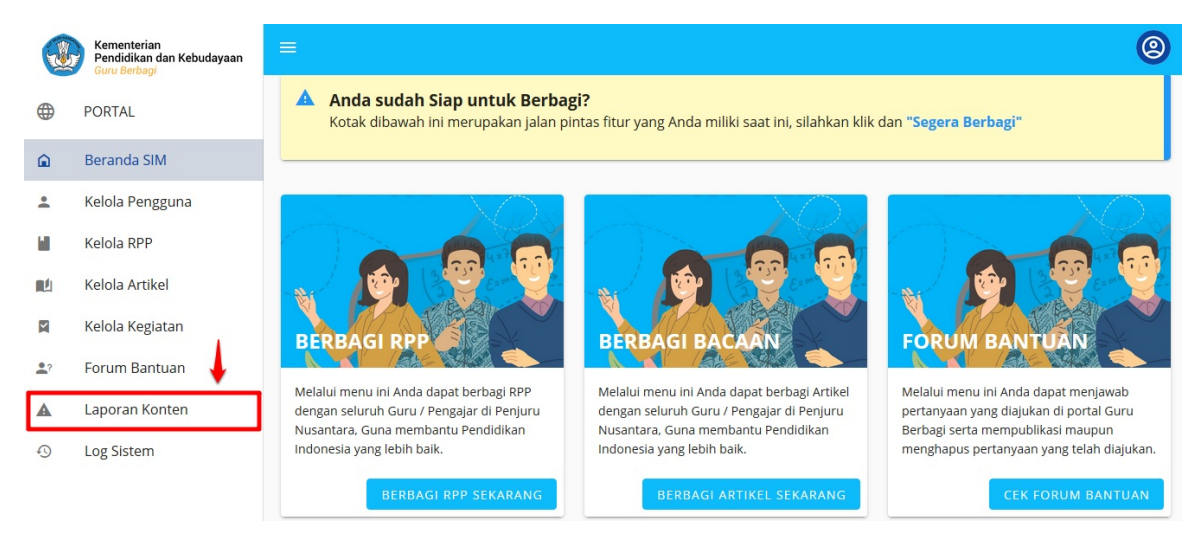

3. Klik MODERASI pada konten yang akan ditolak kontennya.

|          | Kementerian<br>Pendidikan dan Kebudayaan<br>Guru Berbagi | =                                                                                                    |          | 0 |
|----------|----------------------------------------------------------|----------------------------------------------------------------------------------------------------|----------|---|
|          | PORTAL                                                   | PROGRAM GURU BERBAGI                                                                                                    |          |   |
| â        | Beranda SIM                                              | Daftar Laporan Konten                                                                                                    | Q        | C |
| •        | Kelola Pengguna                                          |                                                                                                    |          |   |
| L.       | Kelola RPP                                               | LURING<br>Rpp Georgrafi Kelas 8 - Bentuk-bentuk Gunung                                                                     |          |   |
|          | Kelola Artikel                                           | Kamis, 02-04-2020, Sugentho Banget SMP 8 Ilmu Pengetahuan Sosial (IPS)                                                     | Status   |   |
| X        | Kelola Kegiatan                                          | Rencana Pelaksanaan Pembelajaran (RPP) untuk<br>Mata Pelajaran Ilmu Pengetahuan Social Kejas 8 SMP<br>• Konten miskonsepsi | MODERASI | : |
| ?        | Forum Bantuan                                            | Kurikulum yang digunakan pada RPP ini<br>menggunakan                                                                       |          |   |
| <b>A</b> | Laporan Konten                                           | B RPP_IPS_Kelas_6.pdf                                                                                                    |          |   |
| 9        | Log Sistem                                               |                                                                                                    |          |   |

4. Akan dimunculkan tampilan detail konten tersebut. Klik TOLAK RPP (jika ingin menolak konten berupa RPP).

| = | ★ 0.0 / 5                                                                                            |                                                                                                    | ^      | 0     |
|---|----------------------------------------------------------------------------------------------------|----------------------------------------------------------------------------------------------------|--------|-------|
|   | Konten miskonseps                                                                                    |                                                                                                    |        |       |
|   | Status                                                                                               | Terbit                                                                                                    |        |       |
|   | Penulis                                                                                              | : Sugentho Banget                                                                                                    |        |       |
|   | Diunggah                                                                                             | : Kamis, 02-04-2020 10:38                                                                                                    |        |       |
|   | Jenjang                                                                                              | : SMP                                                                                                    |        |       |
|   | Kelas                                                                                                | :8                                                                                                    |        |       |
|   | Mata Pelajaran                                                                                       | : Ilmu Pengetahuan Sosial (IPS)                                                                                                    |        |       |
|   |                                                                                                    | UNDUH BERKAS                                                                                                    | 18     |       |
|   | Deskripsi<br>Rencana Pelaksanaa<br>Sosial Kelas 8 SMP.<br>Bentuk-bentuk gunui<br>berbentuk trapesium | n Pembelajaran (RPP) untuk Mata Pelajaran Ilmu Pengetahuan<br>Kurikulum yang digunakan pada RPP ini menggunakan K-13.<br>ng yang ada di sunia ini ada beragam, strato, bentuk topi, hingga | l      |       |
|   |                                                                                                    | TOLAK RPP BATALKAN LAPORAN                                                                                                    | -<br>- | ©2020 |

5. Tuliskan alasan penolakan konten tersebut. Tekan **SIMPAN**.

|                                                                                                    | ^ | 0     |
|----------------------------------------------------------------------------------------------------|---|-------|
| Deskripsi<br>Rencana Pelaksanaan Pembelajaran (RPP) untuk Mata Pelajaran Ilmu Pengetahuan<br>Sosial Kelas 8 SMP. Kurikulum yang digunakan pada RPP ini menggunakan K-13.<br>Bentuk-bentuk gunung yang ada di sunia ini ada beragam, strato, bentuk topi, hingga<br>berbentuk trapesium. |   |       |
| #IPS BATALKAN LAPORAN                                                                                                    | ł |       |
| Isian RPP tidak sesuai dengan judul.                                                                                                    | I |       |
| ی:<br>Isikan kenapa RPP ini ditolak secara detail                                                                                                    | * |       |
|                                                                                                    |   | ©2020 |

6. Konten berhasil ditolak oleh Admin dan tidak akan tayang pada situs portal Guru Berbagi.

# 7.2 Batalkan Laporan

Berikut langkah untuk menolak konten yang dibuat oleh kontributor dan kurator pada Porgra Guru Berbagi:

- 1. Login sebagai Admin pada Program Guru Berbagi.
- 2. Pada menu Beranda SIM klik menu Laporan Konten.

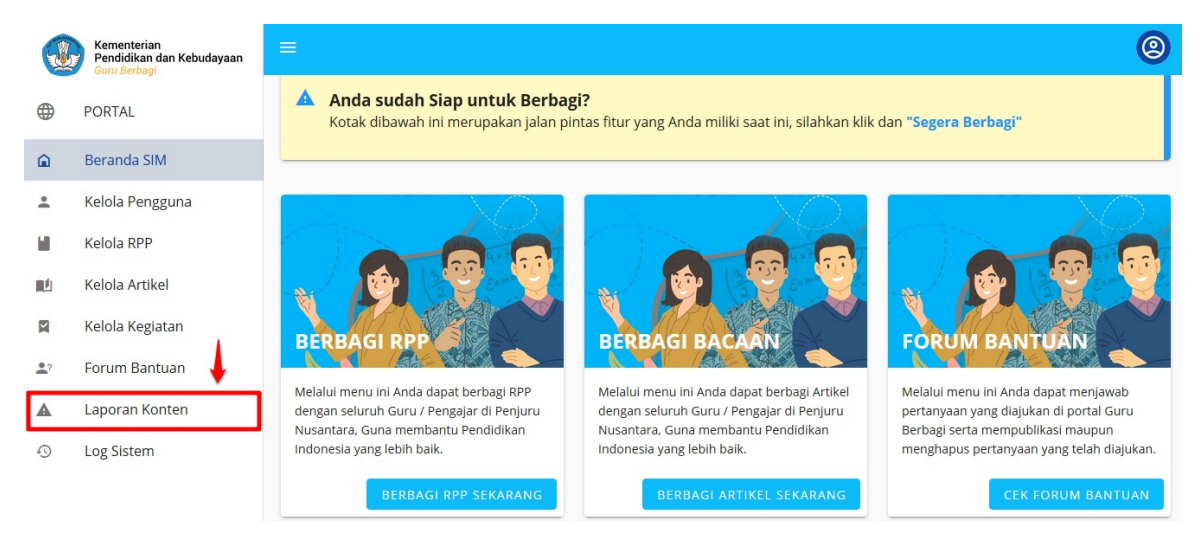

3. Klik MODERASI pada konten yang akan ditolak kontennya.

|          | Kementerian<br>Pendidikan dan Kebudayaan<br>Guru Berbagi | =                                                                                                  |          | 0 |
|----------|----------------------------------------------------------|----------------------------------------------------------------------------------------------------|----------|---|
|          | PORTAL                                                   | PROGRAM GURU BERBAGI                                                                               |          |   |
|          | Beranda SIM                                              | Daftar Laporan Konten                                                                              | Q        | c |
| *        | Kelola Pengguna                                          |                                                                                                    |          |   |
|          | Kelola RPP                                               | LURING<br>Rpp Georgrafi Kelas 8 - Bentuk-bentuk Gunung                                             |          |   |
|          | Kelola Artikel                                           | Kamis, 02-04-2020, Sugentho Banget           SMP         8         Ilmu Pengetahuan Sosial (IPS)   | Status   |   |
| X        | Kelola Kegiatan                                          | Rencana Pelaksanaan Pembelajaran (RPP) untuk<br>Mata Pelajaran Ilmu Pengetahuan Sosial Kelas 8 SMP | MODERASI | : |
| •?       | Forum Bantuan                                            | Kuriklum yang digunakan pada RPP ini<br>menggunakan                                                |          |   |
| <b>A</b> | Laporan Konten                                           | ► RPP_IPS_Kelas_6.pdf                                                                              |          |   |
| Ð        | Log Sistem                                               |                                                                                                    |          |   |

4. Akan dimunculkan tampilan detail konten tersebut. Klik BATALKAN LAPORAN.

| مرتبعة والمراجع |                      |                                                                  | 0     |
|-----------------|----------------------|------------------------------------------------------------------|-------|
|                 | ★ 0.0/5              | ^                                                                | 8     |
|                 | Konten miskonsepsi   |                                                                  |       |
|                 | Status               | Terbit                                                           |       |
|                 | Penulis              | : Sugentho Banget                                                |       |
|                 | Diunggah             | : Kamis, 02-04-2020 10:38                                        |       |
|                 | Jenjang              | : SMP                                                            |       |
|                 | Kelas                | :8                                                               |       |
|                 | Mata Pelajaran       | : Ilmu Pengetahuan Sosial (IPS)                                  |       |
|                 |                      | UNDUH BERKAS                                                     |       |
|                 | Deskripsi            |                                                                  |       |
|                 | Rencana Pelaksanaar  | Pembelajaran (RPP) untuk Mata Pelajaran Ilmu Pengetahuan         |       |
|                 | Sosial Kelas 8 SMP.  | Kurikulum yang digunakan pada RPP ini menggunakan K-13.          |       |
|                 | berbentuk trapesium. | g yang ada di suma ini ada beragani, su ato, bentuk topi, ningga |       |
|                 |                      |                                                                  |       |
|                 | #IPS                 | ↓                                                                |       |
|                 |                      | TOLAK RPP BATALKAN LAPORAN                                       |       |
|                 |                      | , , , , , , , , , , , , , , , , ,                                | ©2020 |

5. Batalkan Laporkan berhasil dan tidak muncul pada Daftar Laporan Konten.